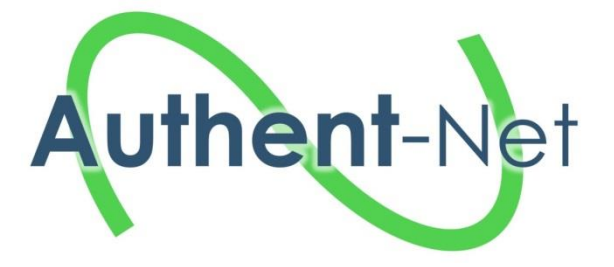

# **Authent-Net: Food Authenticity Research Network**

## 696371: Horizon 2020 Coordination & Support Action

# **Deliverable: D4.3**

## Title: Final version of the FARNH with maps, links and other content

| Beneficiaries:       | Nofima (#5), CRA-W (#2), VSCHT (#6)                                               |
|----------------------|-----------------------------------------------------------------------------------|
| Author(s):           | Patrick Sørdahl (Nofima), Philippe Vermeulen (CRA-W), Monika<br>Tomaniova (VSCHT) |
| Date of preparation: | 20.03.18                                                                          |
| Status:              | version no.1                                                                      |

|    | Dissemination level                                             |   |  |  |  |  |  |  |
|----|-----------------------------------------------------------------|---|--|--|--|--|--|--|
| PU | Public                                                          | Х |  |  |  |  |  |  |
| CO | Confidential, only for members of the consortium (including the |   |  |  |  |  |  |  |
|    | Commission Services)                                            |   |  |  |  |  |  |  |

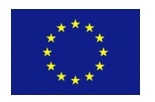

"This project has received funding from the *European Union's Horizon 2020 research and innovation programme* under grant agreement No 696371".

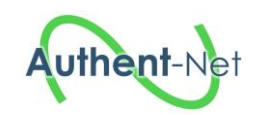

## **TABLE OF CONTENTS**

| 1 | Desc  | ription of deliverable                           |  |  |  |  |  |  |  |
|---|-------|--------------------------------------------------|--|--|--|--|--|--|--|
| 2 | Achi  | Achievement of deliverable                       |  |  |  |  |  |  |  |
|   | 2.1   | General overview and work process                |  |  |  |  |  |  |  |
|   | 2.2   | Map application: country and commodity resources |  |  |  |  |  |  |  |
|   | 2.3   | Search functionality                             |  |  |  |  |  |  |  |
|   | 2.3.1 | Home page7                                       |  |  |  |  |  |  |  |
|   | 2.3.2 | 2 Publications                                   |  |  |  |  |  |  |  |
|   | 2.3.3 | B Projects                                       |  |  |  |  |  |  |  |
|   | 2.3.4 | Online databases                                 |  |  |  |  |  |  |  |
|   | 2.3.5 | 5 Funding bodies 10                              |  |  |  |  |  |  |  |
|   | 2.3.6 | 5 News stories                                   |  |  |  |  |  |  |  |
|   | 2.3.7 | 7 Regulations                                    |  |  |  |  |  |  |  |
|   | 2.3.8 | Analytical methods                               |  |  |  |  |  |  |  |
|   | 2.4   | Populating the database                          |  |  |  |  |  |  |  |
|   | 2.5   | Content 19                                       |  |  |  |  |  |  |  |
|   | 2.6   | FARNHub administration tool                      |  |  |  |  |  |  |  |
|   | 2.6.1 | Home page                                        |  |  |  |  |  |  |  |
|   | 2.6.2 | 2 Publications                                   |  |  |  |  |  |  |  |
|   | 2.6.3 | Projects                                         |  |  |  |  |  |  |  |
|   | 2.6.4 | Online databases                                 |  |  |  |  |  |  |  |
|   | 2.6.5 | 5 Funding bodies                                 |  |  |  |  |  |  |  |
|   | 2.6.6 | 5 News stories                                   |  |  |  |  |  |  |  |
|   | 2.6.7 | 7 Regulations                                    |  |  |  |  |  |  |  |
|   | 2.6.8 | Users                                            |  |  |  |  |  |  |  |
|   | 2.7   | Sustainability beyond project lifetime           |  |  |  |  |  |  |  |
| 3 | App   | endix                                            |  |  |  |  |  |  |  |
|   | 3.1   | Appendix 1 – Food fraud keywords                 |  |  |  |  |  |  |  |
|   | 3.2   | Appendix 2 – Commodity categories                |  |  |  |  |  |  |  |

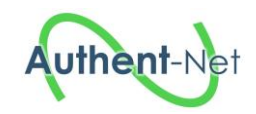

## **1** Description of deliverable

Deliverable 4.3 is the documentation of the "Food Authenticity Research Network Hub", the "FARNHub"<sup>1</sup>. This report is based partly on two previous deliverables: D4.1 "Requirement specification of the FARNH", and the interim deliverable D4.2 "Functional prototype of the FARNH". Note that the actual deliverable is the web based knowledge hub itself; this report simply documents the work process and the functionality.

The FARNHub can be accessed either through the link <u>http://farnhub.authent.cra.wallonie.be/</u>, or through the Authent-Net project website.

In the following, different aspects of the FARNHub are described in detail. These include the country interface, the search functionality, procedures for populating the database, a description of the current content, and lastly, administrative procedures, and plans for maintaining the tools beyond the project lifetime.

We wish to acknowledge the work of all those who have contributed to the development of the FARNHub, and its associated content.

<sup>&</sup>lt;sup>1</sup> Note: the acronym of the knowledge hub was during the development process changed from "FARNH" to "FARNHub". The original acronym "FARNH" is only used when quoting from the Description of Action (DoA) or similar documents written before the name change.

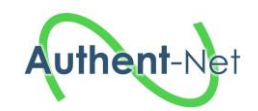

## 2 Achievement of deliverable

#### 2.1 General overview and work process

The FARNHub has been develop as part of work package 4, with the primary goal being:

"To develop, provide (initial) content for, and maintain the FARNH. WP4 aims to bring together various project outputs and other available information in the area of food authenticity and develop the FARNH, although initially for funding body use the aim eventually is to facilitate future open access to this information for funding bodies, industry, regulatory authorities, research organisations and other stakeholders."

The "FARNHub" is an online knowledge hub pertaining to food authenticity-related resources. The portal is open access and enables sharing and accessing of relevant information. The FARNHub contains information on:

- Publications (scientific or other, including National Status Reports and Commodity reports)
- Projects
- Online resources (databases, web based tools, etc.)
- Funding bodies
- News stories
- Regulations
- Analytical methods (through the "FoodIntegrity Knowledge Base"<sup>2</sup>)

As well as the knowledge hub itself, a country interface in the form of a clickable map has also been developed, which provides statistics on content related to a specific country, including links to National Status Reports and Commodity Reports developed in Authent-Net.

The FARNHub is open access, entailing that no registration or other prior approval is needed in order to search- and view content on the web portal. This ensures access to an as wide array of possible users as possible. However, while the FARNHub is open access, it might contain entries where the content itself is not open access, e.g. scientific publications or news stories behind a paywall, databases requiring registration, online resources with a region lock or other similar restrictive measures.

While no registration is needed to simply view content on the FARNHub, users will still have to register in order to submit content (see section 2.4 for details on submitting content).

As a first step in the process of creating the hub, a requirement specification was written. This document described the desired functionality, content and user interface of the hub. Mock-up screenshots were created in order to provide more tangible examples, and these were accompanied by in-depth written explanations. The requirement specification was distributed among the project participants in order to collect feedback from future end-users, and their feedback was incorporated into the final document.

Prototypes of the FARNHub have been showcased and demonstrated in stakeholder workshops, with the feedback from these workshops providing input to later iterations of the hub. In total, there have been three workshops with representatives from both funding bodies and other stakeholders. The FARNHub is thus the result of a highly participatory process, ensuring a product responding to the needs of future end-users.

#### 2.2 Map application: country and commodity resources

For the purpose of showcasing what kind of information can be accessed via FARNHub, a map application providing statistics on the number of funding bodies, publications, projects, databases, regulations, and news stories in contributing EU countries has been developed.

<sup>&</sup>lt;sup>2</sup> Developed as part of the Horizon 2020-prooject "FoodIntegrity" (Grant agreement No. 613688). See "Work Package 2: Knowledge base" for more information on the "FoodIntegrity Knowledge Base" - <u>https://secure.fera.defra.gov.uk/foodintegrity/index.cfm?sectionid=21</u>

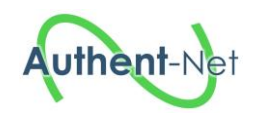

The layout of the map has been discussed with CRA-W and UNIBO, and created by VSCHT. The map is an interactive resizable vector map template built in HTML5 code and runs with JavaScript based on the technique of Scalable Vector Graphics. It is responsive and fully resizable, mobile friendly and compatible with all major browsers. From the purchase files an interactive map was developed; colours, links, shape, position, hover content, URL, etc. have been modified, clickable pins on the map have been added, clickable country/city have been linked and then the map was embed on the Authent-Net webpage.

The interactive map is a static source of information; any updates (e.g. addition of new National status reports or updates of figures for individual countries) need to be done manually. Currently, the webpage with the map includes links to the 14 National status reports (pdf) and 4 Commodity status reports (pdf) developed by groups of experts from the resources stored in the FARNHub tool; summaries from individual NSRs are accessible from the interactive map.

The map application can be accessed from the Authent-Net website on:

• <u>http://www.authent-net.eu/AN\_FARNH\_click\_map.html</u>.

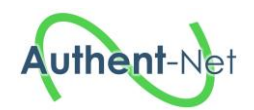

## FARNHub (Food Authenticity Research Network Hub)

This map gives statistics on the number of publications, projects, news, ... and includes links to the 14 National status reports and 4 commodity status reports developed by groups of experts from the resources stored in the FARNHub tool.

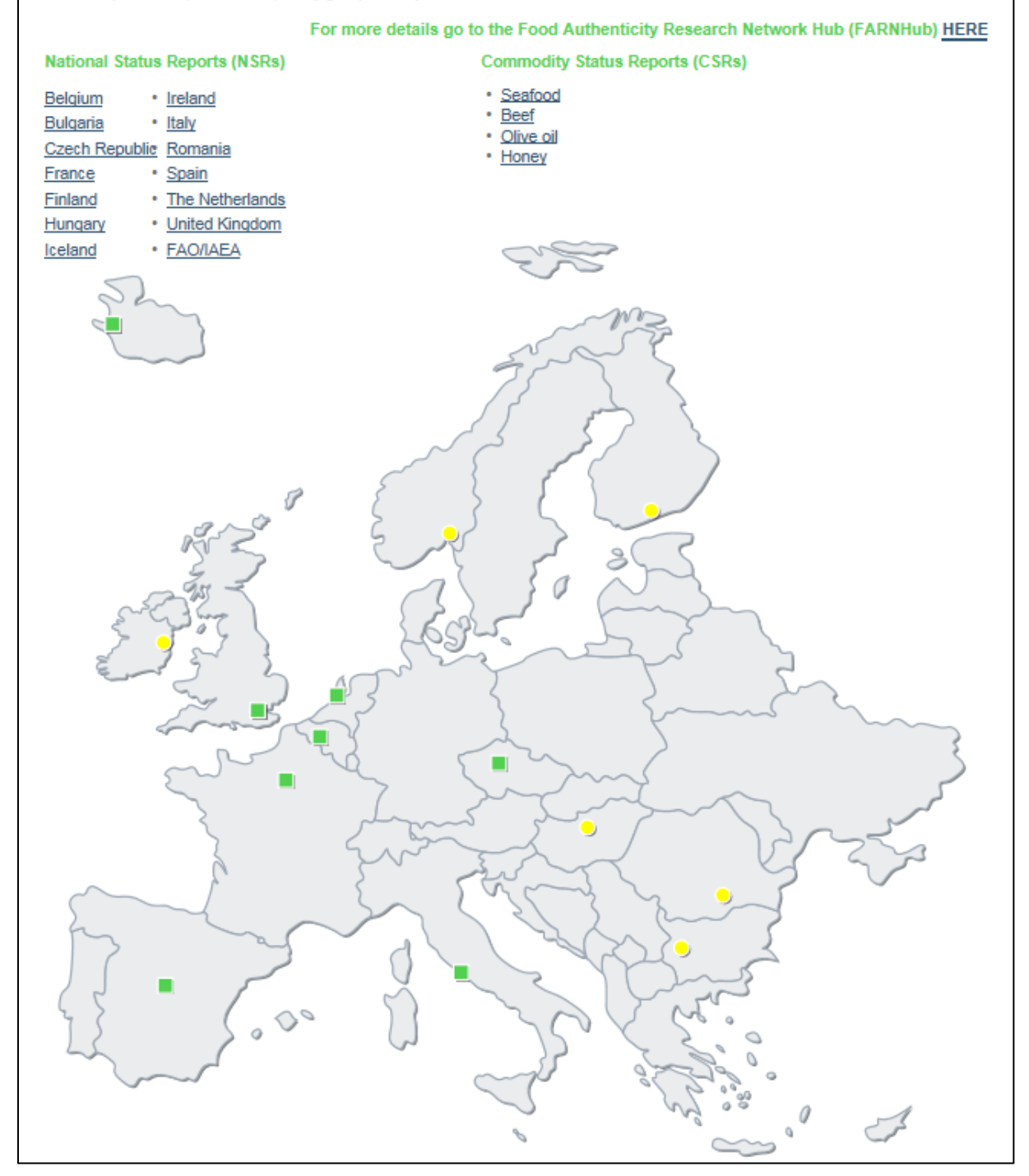

Figure 2.1 Webpage with the interactive map and links to the National status reports and Commodity reports

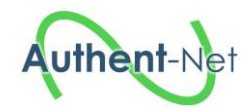

## **Food Authenticity Research Network**

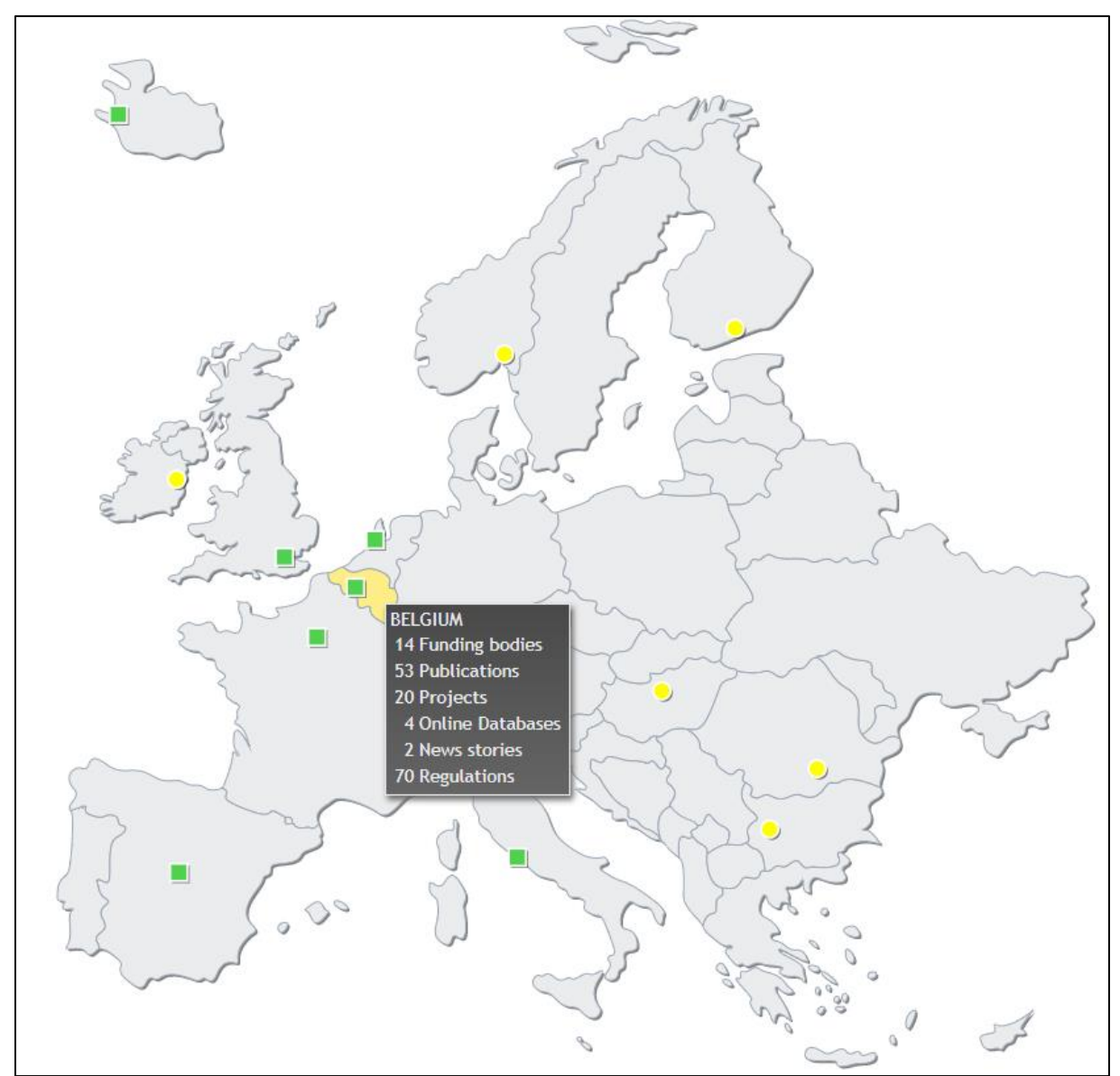

**Figure 2.2 Example of statistics for Belgium** 

## 2.3 Search functionality

From the homepage (Figure 2.3), the user can access to seven topics: Publications (Figure 2.4), Projects (Figure 2.6), Online databases (Figure 2.8), Funding bodies (Figure 2.10), News stories (Figure 2.12), Regulations (Figure 2.14) and Analytical methods (Figure 2.16). For each topic, the user can filter the records and display an overview of the results or display the results individually showing all the data fields recorded. The application also propose to the user a general search tool using the magnifying glass in the menu bar and a specific search tool for each topic using the keywords filter.

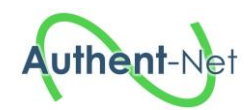

#### 2.3.1 Home page

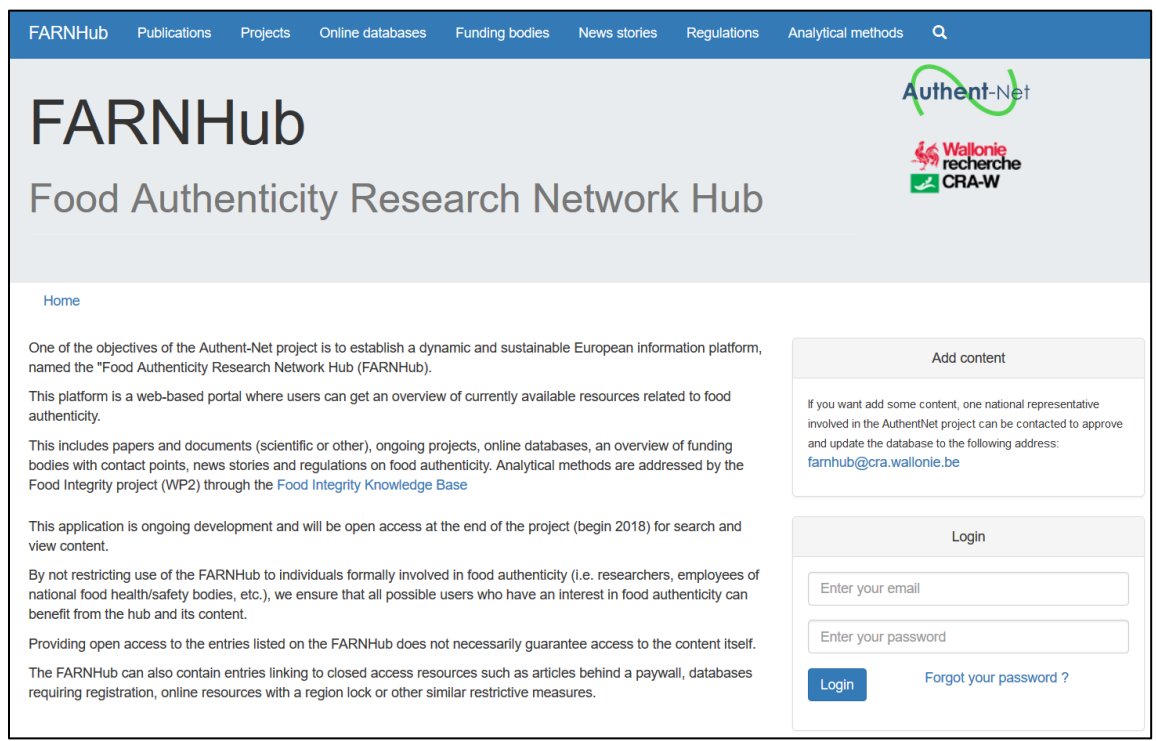

#### Figure 2.3 FARNHub homepage

#### 2.3.2 Publications

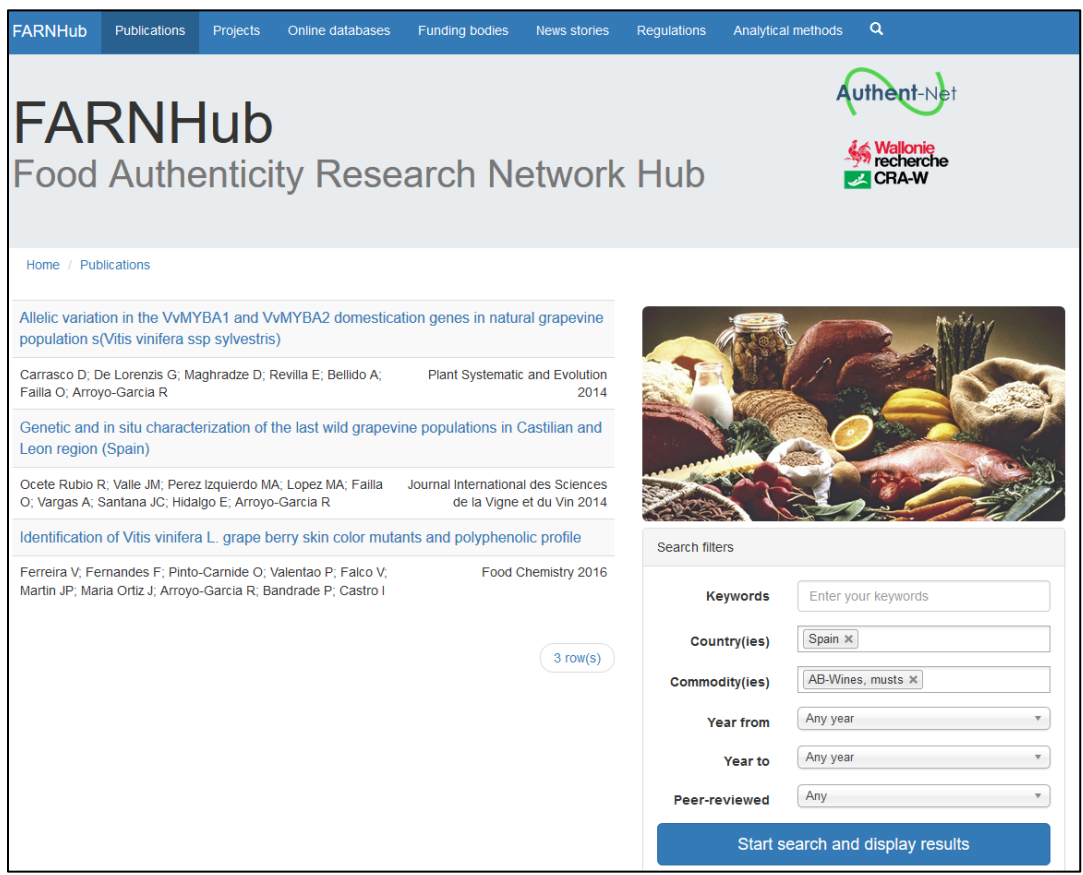

Figure 2.4 Overview of selected publications

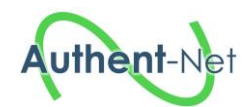

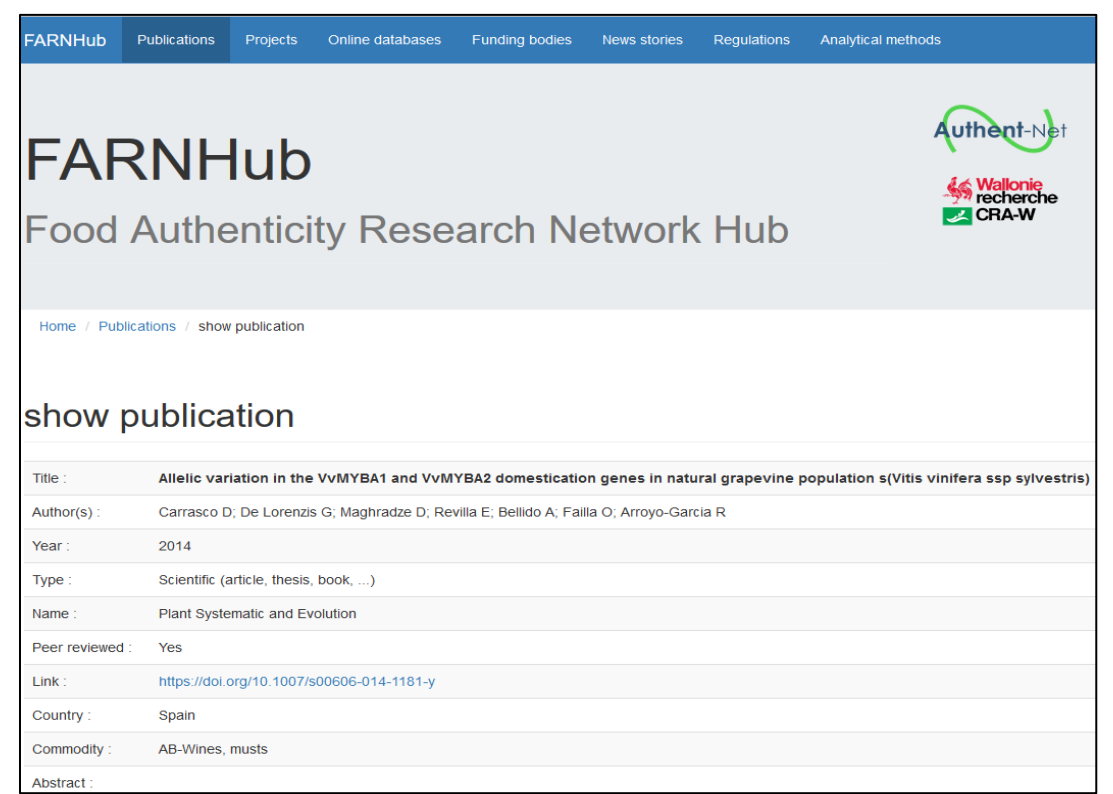

#### Figure 2.5 Edition of one publication

#### 2.3.3 Projects

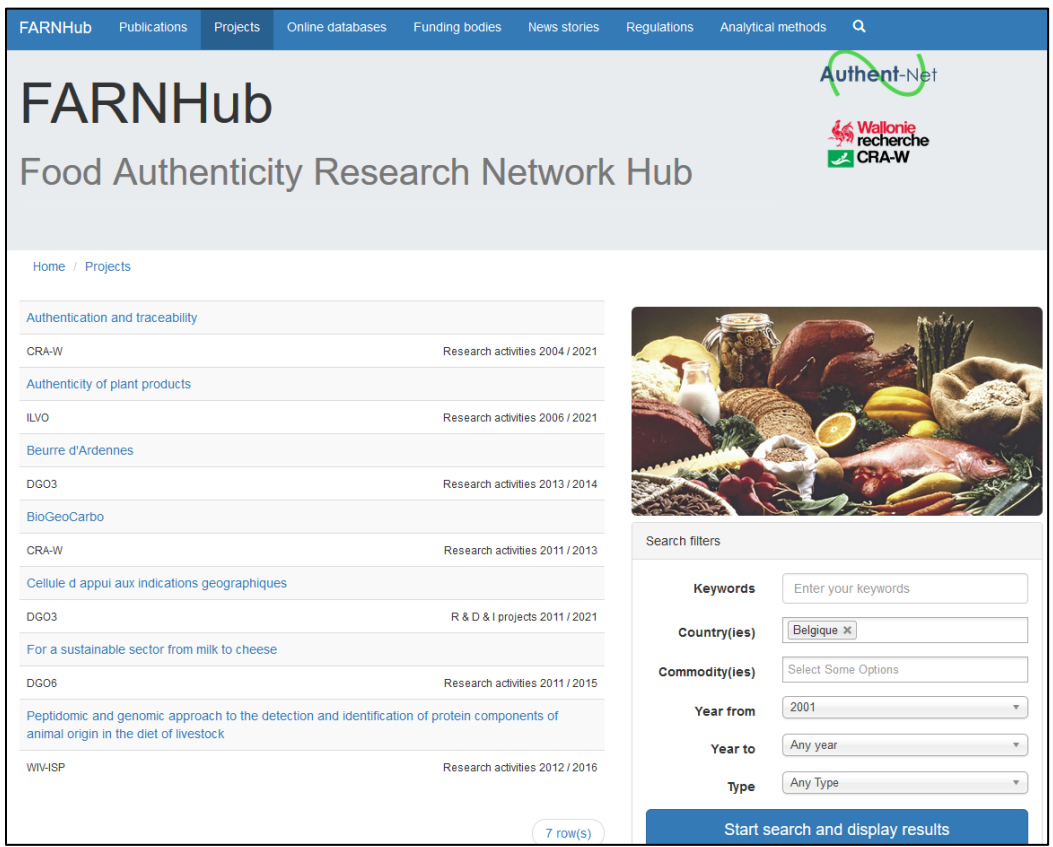

Figure 2.6 Overview of selected projects

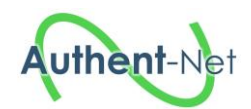

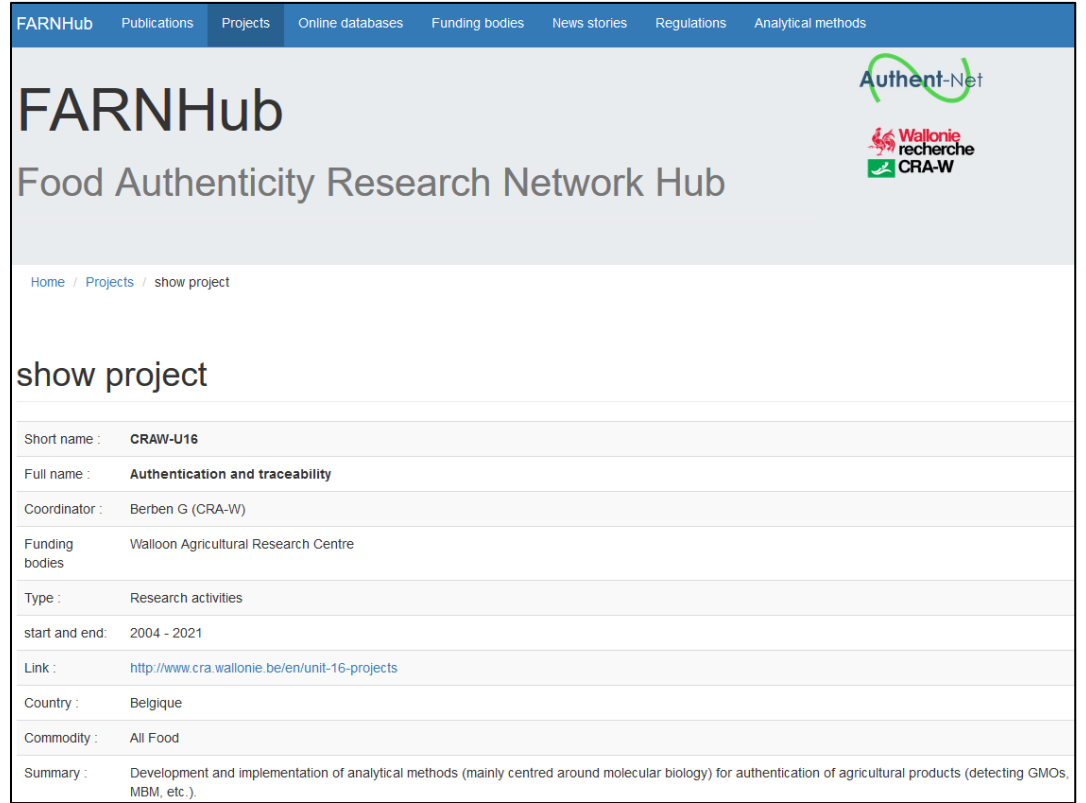

#### Figure 2.7 Edition of one project

#### 2.3.4 Online databases

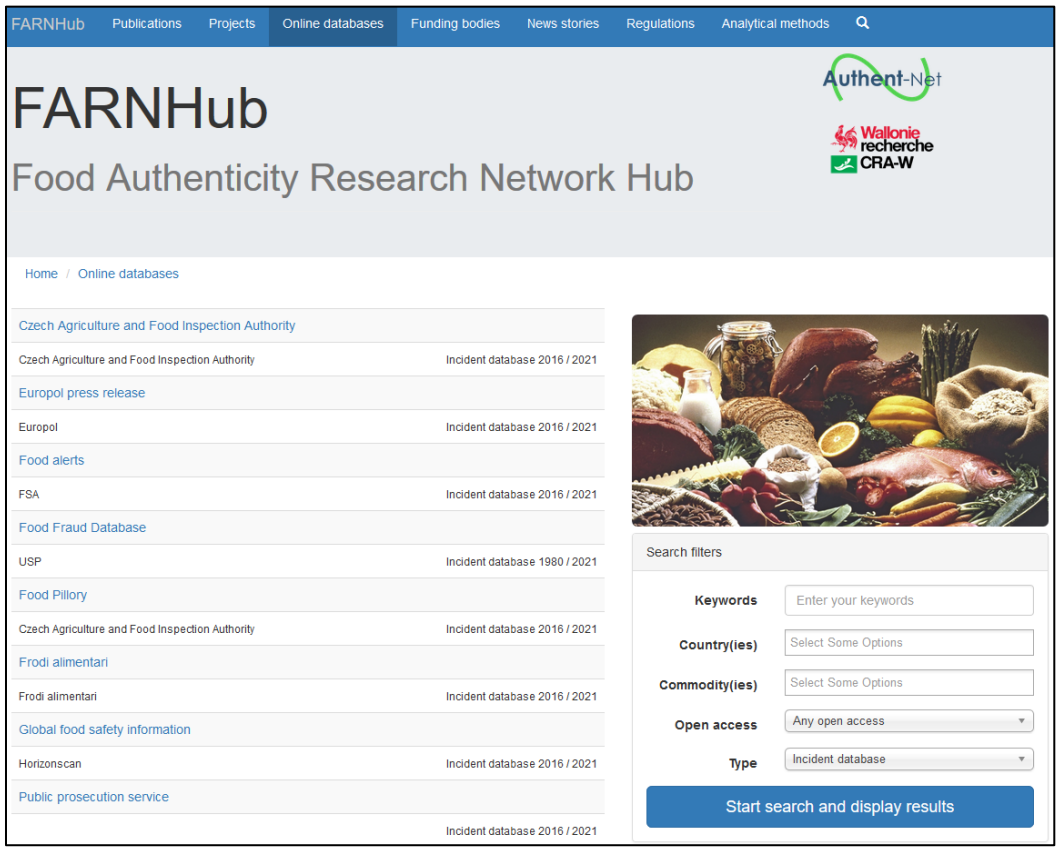

Figure 2.8 Overview of selected online databases

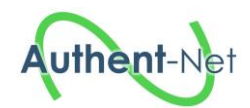

| FARNHub        | Publications        | Projects             | Online databases       | Funding bodies       | News stories      | Regulations        | Analytical methods                            |
|----------------|---------------------|----------------------|------------------------|----------------------|-------------------|--------------------|-----------------------------------------------|
| FAF<br>Food    | <b>RNH</b><br>Authe | <b>lub</b><br>entici | ty Rese                | arch Ne              | etwork            | Hub                | Wallonie<br>recherche                         |
| Home / Onlin   | e databases /       | show online          | database               |                      |                   |                    |                                               |
| Name :         | Frodi aliment       | tari                 |                        |                      |                   |                    |                                               |
| Organization : | Frodi aliment       | tari                 |                        |                      |                   |                    |                                               |
| Type :         | Incident data       | base                 |                        |                      |                   |                    |                                               |
| Start - End:   | 2016 - 2021         |                      |                        |                      |                   |                    |                                               |
| Open access :  | Yes                 |                      |                        |                      |                   |                    |                                               |
| Link :         | http://www.fro      | odialimentari.       | it/                    |                      |                   |                    |                                               |
| Country :      | Italy               |                      |                        |                      |                   |                    |                                               |
| Commodity :    | All Food            |                      |                        |                      |                   |                    |                                               |
| Abstract :     | Link of a pub       | olic associatio      | on (Associazione Cultu | ra Facile - Easy Kno | wledge Associatio | n) that reports ca | ases of food fraud and food safety incidents. |

Figure 2.9 Edition of one online database

## 2.3.5 Funding bodies

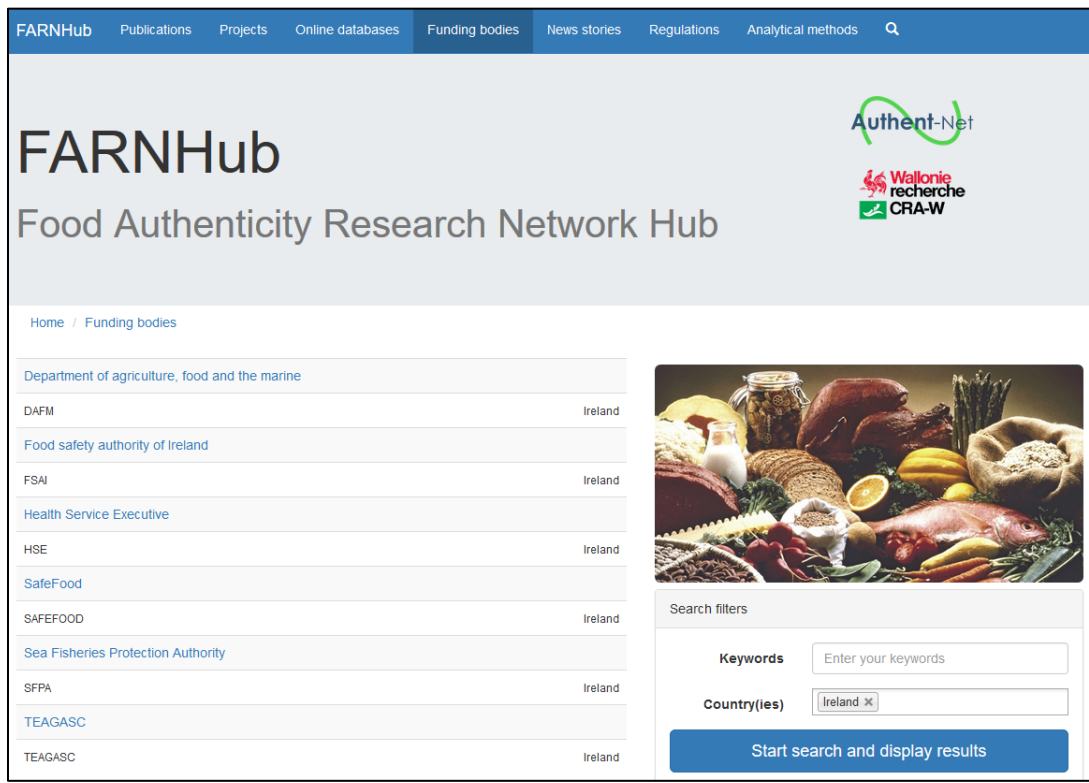

Figure 2.10 Overview of selected funding bodies

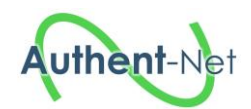

| FARNHUD                                                                                    | Publications               | Projects             | Online databases                                    | Funding bodies | News stories | Regulations | Analytical methods             |
|--------------------------------------------------------------------------------------------|----------------------------|----------------------|-----------------------------------------------------|----------------|--------------|-------------|--------------------------------|
| FAF<br>Food                                                                                | RNF<br>Authe               | <b>lub</b><br>entici | ty Rese                                             | arch Ne        | etwork       | Hub         | Wallonie<br>recherche<br>CRA-W |
| Home / Fun                                                                                 | iding bodies / s           | show funding t       | oody                                                |                |              |             |                                |
|                                                                                            | <b>c</b> 1                 |                      |                                                     |                |              |             |                                |
| show                                                                                       | a fundi                    | ing bo               | ody                                                 |                |              |             |                                |
|                                                                                            |                            | 0                    | -                                                   |                |              |             |                                |
| Funding body                                                                               | name :                     | F                    | ood safety authority                                | of Ireland     |              |             |                                |
| Funding body<br>Funding body                                                               | name :<br>shortname :      | F                    | ood safety authority                                | of Ireland     |              |             |                                |
| Funding body<br>Funding body<br>Contact name                                               | name :<br>shortname :<br>: | F1                   | ood safety authority                                | of Ireland     |              |             |                                |
| Funding body<br>Funding body<br>Contact name<br>Phone :                                    | name :<br>shortname :<br>: | F                    | ood safety authority                                | of Ireland     |              |             |                                |
| Funding body<br>Funding body<br>Contact name<br>Phone :<br>E-mail :                        | name :<br>shortname :<br>: | F                    | ood safety authority                                | of Ireland     |              |             |                                |
| Funding body<br>Funding body<br>Contact name<br>Phone :<br>E-mail :<br>Link :              | name :<br>shortname :<br>: | Fi<br>Fi             | ood safety authority<br>SAI                         | of Ireland     |              |             |                                |
| Funding body<br>Funding body<br>Contact name<br>Phone :<br>E-mail :<br>Link :<br>Country : | name :<br>shortname :<br>: | F:<br>F:<br>W        | ood safety authority<br>SAI<br>www.fsai.le<br>eland | of Ireland     |              |             |                                |

## Figure 2.11 Edition of one funding body

## 2.3.6 News stories

| FARNHub       | Publications       | Projects             | Online databases | Funding bodies | News stories      | Regulations    | Analytical methods | Q                     |       |
|---------------|--------------------|----------------------|------------------|----------------|-------------------|----------------|--------------------|-----------------------|-------|
| FAF<br>Food   | RNH<br>Authe       | <b>lub</b><br>entici | ty Rese          | arch No        | etwork            | Hub            |                    | Wallonie<br>recherche |       |
| Home / New    | s stories          |                      |                  |                |                   |                |                    |                       |       |
| 'Crisis of co | nfidence' in food  | supply ch            |                  |                |                   | 1              |                    | - Miller              |       |
|               |                    |                      |                  | )              | FarmingUK 2017    |                |                    | Set 1                 |       |
| Complaints    | about dirty resta  | urants and f.        |                  |                |                   | and and        |                    | -                     | -     |
|               |                    |                      |                  |                | Daily Mail 2017   |                | 1000               |                       | J     |
| Europe-wide   | e police operation | n busts horse        |                  |                |                   |                |                    | And and the state     | C Var |
|               |                    |                      |                  |                | BBC News 2017     |                | MAL.               |                       |       |
| Fighting Fo   | od Fraud           |                      |                  |                |                   |                |                    |                       | a //  |
|               |                    |                      |                  | Manchester F   | Policy Blogs 2015 | Search filters |                    |                       |       |
| Fish special  | ion analysis       |                      |                  |                |                   | Keyw           | vords horseme      | at                    |       |
| Emma Ridley   |                    |                      |                  | FoodQuality    | news.com 2016     | Country        | y(ies) Select Son  | ne Options            |       |
| Food fraud    | dents consumer     | confidence in        |                  |                |                   | Commodite      | (ioc) Select Son   | ne Ontions            |       |
|               |                    |                      |                  | Farn           | nersWeekly 2017   | commounty      | y(les)             |                       |       |
| Food Fraud    | a challenge for    | the food and         |                  |                |                   |                | Year Any year      |                       | *     |
|               |                    |                      |                  |                | NewFood 2016      |                | Start search and   | display results       |       |

Figure 2.12 Overview of selected news stories

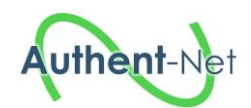

| FARNHub            | Publications Projects                                                                                                    | Online databases                                                                                                    | Funding bodies                                                                                                    | News stories                                                                                          | Regulations                                                                            | Analytical methods                                                                                        | ۹                                                                                                    |
|--------------------|----------------------------------------------------------------------------------------------------|----------------------------------------------------------------------------------------------------|----------------------------------------------------------------------------------------------------|----------------------------------------------------------------------------------------------------|----------------------------------------------------------------------------------------|----------------------------------------------------------------------------------------------------|----------------------------------------------------------------------------------------------------|
| <b>FAI</b><br>Food | RNHub<br>Authentic                                                                                                    | ity Rese                                                                                                    | arch Ne                                                                                                    | etwork                                                                                                | Hub                                                                                    |                                                                                                    | Wallonie<br>recherche<br>CRA-W                                                                                                    |
| Home / Ne          | ws stories / show news story                                                                                                    |                                                                                                    |                                                                                                    |                                                                                                    |                                                                                        |                                                                                                    |                                                                                                    |
| show               | news story                                                                                                    |                                                                                                    |                                                                                                    |                                                                                                    |                                                                                        |                                                                                                    |                                                                                                    |
| Title :            | 'Crisis of confidence' in fo                                                                                                    | od supply chain as tw                                                                                                    | vo imprisoned ove                                                                                                   | er horse meat                                                                                         |                                                                                        |                                                                                                    |                                                                                                    |
| Author(s) :        |                                                                                                    |                                                                                                    |                                                                                                    |                                                                                                    |                                                                                        |                                                                                                    |                                                                                                    |
| Source :           | FarmingUK                                                                                                    |                                                                                                    |                                                                                                    |                                                                                                    |                                                                                        |                                                                                                    |                                                                                                    |
| Year :             | 2017                                                                                                    |                                                                                                    |                                                                                                    |                                                                                                    |                                                                                        |                                                                                                    |                                                                                                    |
| Link :             | https://www.farminguk.com/ne                                                                                                    | ews/-Crisis-of-confidenc                                                                                                    | e-in-food-supply-ch                                                                                                 | ain-as-two-impriso                                                                                    | oned-over-horse-                                                                       | meat_47098.html                                                                                           |                                                                                                    |
| Country :          | United Kingdom of Great Brit                                                                                                    | ain & Northern Ireland                                                                                                    |                                                                                                    |                                                                                                    |                                                                                        |                                                                                                    |                                                                                                    |
| Commodity:         | AP-Meat and edible offal                                                                                                    |                                                                                                    |                                                                                                    |                                                                                                    |                                                                                        |                                                                                                    |                                                                                                    |
| Abstract:          | Two men have been sent to j<br>signal' that food crime will no<br>six months and three years a<br>was given an eighteen month<br>beef with horsemeat, falsely | prison for defrauding co<br>t be tolerated. Andronic<br>and six months imprison<br>a suspended sentence.<br>labelling it as beef and | onsumers by labelling<br>os Sideras, owner o<br>ment respectively at<br>On a number of occ<br>thereby inflating the | g horse meat as b<br>f Dinos and Sons<br>Inner London Cro<br>asions Mr Sideras<br>r profits as a resu | eef. The Food Si<br>Ltd, and Ulrich N<br>own Court yesterd<br>s, Mr Nielsen and<br>lt. | landards Authority said<br>ielsen of Flexi Foods we<br>day. A third man, Alex O<br>Mr Ostler-Beech had co | the sentence 'sends out a clear<br>ere sentenced to four years and<br>stler-Beech, also of Flexi Foods<br>onspired to mix consignments of |

Figure 2.13 Edition of one news story

## 2.3.7 Regulations

| FARNHub Publications Projects Online databa | ases Funding bodies News stories | Regulations Analytica | al methods Q                                  |
|---------------------------------------------|----------------------------------|-----------------------|-----------------------------------------------|
| FARNHub<br>Food Authenticity Re             | search Network                   | Hub                   | Authent-Net<br>Mallonie<br>recherche<br>CRA-W |
| Home / Regulations                          |                                  |                       |                                               |
| D.lgs. 175/2011                             |                                  |                       | the Mary                                      |
| Dried milk for human                        | National law                     |                       | 1 A A A                                       |
| DM 185/1991                                 |                                  |                       |                                               |
| Fresh pasteurized milk                      | Ministry of Health               |                       |                                               |
| Legge 169/1989                              |                                  |                       |                                               |
| Food cows milk                              | National law                     |                       |                                               |
|                                             | 3 row(s)                         | Search filters        |                                               |
|                                             |                                  | Keywords              | Enter your keywords                           |
|                                             |                                  | Country(ies)          | Select Some Options                           |
|                                             |                                  | Commodity(ies)        | AP-Milk and milk products ×                   |
|                                             |                                  | Start s               | earch and display results                     |

Figure 2.14 Overview of selected regulations

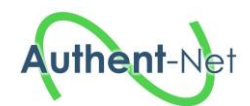

| FARNHub        | Publications       | Projects             | Online databases         | Funding bodies          | News stories        | Regulations     | Analytical methods             |
|----------------|--------------------|----------------------|--------------------------|-------------------------|---------------------|-----------------|--------------------------------|
| FAF<br>Food    | RNF<br>Authe       | <b>lub</b><br>entici | ty Rese                  | arch Ne                 | etwork              | Hub             | Wallonie<br>recherche<br>CRA-W |
| Home / Reg     | regulations / show | regulation           |                          |                         |                     |                 |                                |
| Regulation ide | ntifier :          | D.I                  | lgs. 175/2011            |                         |                     |                 |                                |
| Name :         |                    | Re                   | gulation on partially o  | r totally dried milk fo | r human consump     | tion            |                                |
| Short name :   |                    | Dr                   | ied milk for human       |                         |                     |                 |                                |
| Regulatory bo  | dy :               | Na                   | tional law               |                         |                     |                 |                                |
| Link :         |                    | htt                  | .p://www.normattiva.it/u | iri-res/N2Ls?um:nir:s   | stato:decreto.legis | lativo:2011;175 |                                |
| Country :      |                    | Ita                  | ly                       |                         |                     |                 |                                |
| Commodity :    |                    | AP                   | -Milk and milk product   | ts                      |                     |                 |                                |
| Abstract :     |                    | Im                   | plementation of Direct   | ive 2007/61/CE by n     | ational law D.lgs.  | 175/2011.       |                                |

#### Figure 2.15 Edition of one regulation

#### 2.3.8 Analytical methods

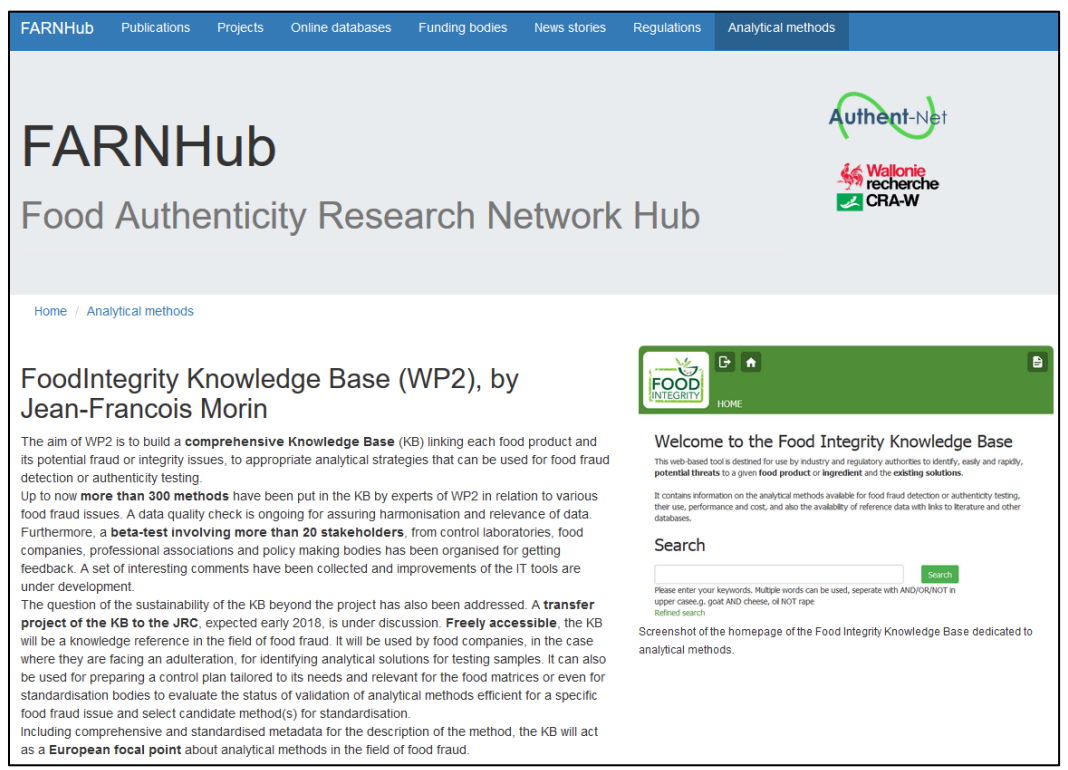

Figure 2.16 Homepage to access to the FoodIntegrity Knowledge Base about analytical methods

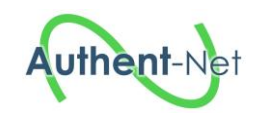

#### 2.4 Populating the database

All sections in the FARNHub relies on manual data entry using the FARNHub administration tool or the csv file import process. In order to approve new references and update the database, a network of national representatives has been created (Figure 2.17).

| Name      | First name | Institute | Email address                       | Access rights       | <b>Country representative</b> | Role                                    |
|-----------|------------|-----------|-------------------------------------|---------------------|-------------------------------|-----------------------------------------|
| Vermeulen | Philippe   | CRAW      | p.vermeulen@cra.wallonie.be         | super administrator | Begium                        | All data compilation                    |
| Baeten    | Vincent    | CRAW      | v.baeten@cra.wallonie.be            | administrator       | Belgium                       | BE data (NSR + Farnhub)                 |
| Mikova    | Violeta    | BNSF      | v.milkova@mon.bg                    | administrator       | Bulgaria                      | BG data (NSR + Farnhub)                 |
| Tomaniova | Monika     | VSCHT     | Monika.Tomaniova@vscht.cz           | administrator       | Czech Republic                | CZ data (NSR + Farnhub)                 |
| Anthoni   | Minna      | EVIRA     | minna.anthoni@evira.fi              | administrator       | Finland                       | FI data (NSR + Farnhub)                 |
| Guyon     | François   | SCL       | Francois.GUYON@scl.finances.gouv.fr | administrator       | France                        | FR data (NSR + Farnhub)                 |
| Nagy      | Attila     | NEBIH     | NagyAttila@nebih.gov.hu             | administrator       | Hungary                       | HU data (NSR + Farnhub) + CSR honey     |
| Vidarsson | Jonas      | MATIS     | jonas@matis.is                      | administrator       | Iceland                       | IS data (NSR + Farnhub) + CSR fish      |
| Kelly     | Simon      | IAEA      | S.Kelly@iaea.org                    | administrator       | International                 | IAEA data (NSR + Farnhub)               |
| Murphy    | Sinead     | FSAI      | smurphy@fsai.ie                     | administrator       | Ireland                       | IE data (NSR + Farnhub)                 |
| Valli     | Enrico     | UNIBO     | enrico.valli4@unibo.it              | administrator       | Italy                         | IT data (NSR + Farnhub) + CSR beef      |
| Bozzetta  | Elena      | IZSTO     | Elena.Bozzetta@izsto.it             | administrator       | Italy                         | IT data (NSR + Farnhub) + CSR beef      |
| Sordhal   | Patrick    | NOFIMA    | patrick.sordahl@nofima.no           | administrator       | Norway                        | News stories data                       |
| Syed      | Shaheen    | NOFIMA    | shaheensyed15@gmail.com             | administrator       | Norway                        | News stories data                       |
| Asanica   | Adrian     | UEFISCDI  | asanica@gmail.com                   | administrator       | Romania                       | RO data (NSR + Farnhub)                 |
| Rodriguez | Elena      | INIA      | rodriguez.elena@inia.es             | administrator       | Spain                         | SP data (NSR + Farnhub) + CSR olive oil |
| Haasnoot  | Willem     | RIKILT    | willem.haasnoot@wur.nl              | administrator       | The Netherlands               | NL data (NSR + Farnhub)                 |
| Furmage   | Andrew     | DEFRA     | Andrew.Furmage@defra.gsi.gov.uk     | administrator       | UK                            | UK data (NSR + Farnhub)                 |

#### **Figure 2.17 List of national representatives**

The role of national representatives is:

- To centralize the new data from institutions of their country
- To translate in English possible title or summary written in other language
- To check the possible duplicates and validate the new data
- To record these new data using the FARNHub administration tool or using the excel sheets
- To update incomplete or wrong information using the FARNHub administration tool
- To maintain the up to date information after the project (after March 2018)

Registered users who wish to add content to the FARNHub must log in and use the administration functionality. Users who do not have a user account, but who wish to register an entry to the FARNHub can contact a national representative through the email address: <u>farnhub@cra.wallonie.be</u> (Figure 2.18).

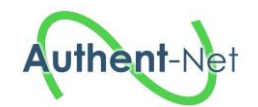

| FARNHub                                                                                                    | Publications                                            | Projects                                           | Online databases                                                            | Funding bodies                                           | News stories                                                                                                    | Regulations               | Analytical m                                                                                                    | ethods                                                        |  |
|----------------------------------------------------------------------------------------------------|---------------------------------------------------------|----------------------------------------------------|-----------------------------------------------------------------------------|----------------------------------------------------------|----------------------------------------------------------------------------------------------------|---------------------------|----------------------------------------------------------------------------------------------------|---------------------------------------------------------------|--|
| FAF                                                                                                    | RNF<br>Authe                                            | lub                                                | tv Rese                                                                     | arch N                                                   | etwork                                                                                                    | Hub                       |                                                                                                    | Wallonie<br>Wallonie<br>recherche                             |  |
| 1000                                                                                                    | Autro                                                   | indor                                              | Ly INCSC                                                                    |                                                          | CIVOIN                                                                                                    | TIUD                      |                                                                                                    |                                                               |  |
| Home<br>One of the object<br>named the "Food                                                                                                    | tives of the Auth<br>I Authenticity Re                  | ent-Net projer<br>search Netwo                     | et is to establish a dyna<br>ork Hub (FARNHub).                             | amic and sustainable                                     | e European inform                                                                                                    | ation platform,           |                                                                                                    | Add content                                                   |  |
| This platform is a<br>authenticity.                                                                                                    | a web-based por                                         | tal where use                                      | rs can get an overview                                                      | of currently available                                   | le resources relate                                                                                                    | d to food                 | If you want add some content, one national representative<br>involved in the AuthentNet project can be contacted to |                                                               |  |
| This includes pap<br>bodies with conta<br>Food Integrity pro                                                                                                    | pers and docume<br>act points, news<br>oject (WP2) thro | ents (scientific<br>stories and re<br>ugh the Food | : or other), ongoing pro<br>gulations on food auth<br>Integrity Knowledge B | ojects, online databa<br>tenticity. Analytical r<br>lase | ases, an overview on the set of the set of t | of funding<br>ssed by the | approve and up<br>farnhub@cra                                                                                       | odate the database to the following address:<br>a.wallonie.be |  |
| This application i<br>view content.                                                                                                    | s ongoing devel                                         | opment and w                                       | /ill be open access at t                                                    | he end of the projec                                     | t (begin 2018) for                                                                                                    | search and                |                                                                                                    | Login                                                         |  |
| By not restricting use of the FARNHub to individuals formally involved in food authenticity (i.e. researchers, employees of<br>national food health/safety bodies, etc.), we ensure that all possible users who have an interest in food authenticity can<br>benefit from the hub and its content. |                                                         |                                                    |                                                                             |                                                          |                                                                                                    |                           | Enter your email                                                                                                    |                                                               |  |
| Providing open a                                                                                                    | ccess to the ent                                        | ries listed on f                                   | the FARNHub does no                                                         | ot necessarily guara                                     | ntee access to the                                                                                                    | content itself.           | Enter your                                                                                                    | password                                                      |  |
| The FARNHub ca<br>requiring registra                                                                                                    | an also contain e<br>tion, online reso                  | entries linking<br>urces with a r                  | to closed access reso<br>region lock or other sim                           | urces such as article<br>nilar restrictive meas          | es behind a paywa<br>sures.                                                                                                    | ll, databases             | Login                                                                                                    | Forgot your password ?                                        |  |

# Figure 2.18 FARNHub homepage - Instructions on how to add content for non-registered users highlighted in red

When logged in, users can add content for six of the seven FARNHub categories (Publications; Projects; Online databases; Funding bodies; News stories; Regulations). While the FARNHub contains a section on "Analytical Methods", it does not contain any entries pertaining to available methods, as this is handled through the "FoodIntegrity Knowledge Base". For this reason, no content can be added directly.

By clicking on either of the menu items on the left-hand of the screen, the users will get the option either to see their previous entries, or to add a new entry (Figure 2.19).

| FARNHub             | Website 🕞 Logout                    |
|---------------------|-------------------------------------|
| Dashboard           |                                     |
| Publications ~      | Welcome to Farnhub administration   |
| See my publications | Select a menu item to edit content. |
| Add a publication   |                                     |
| Projects <          |                                     |
| Online databases <  |                                     |
| Funding bodies <    |                                     |
| News stories <      |                                     |
| Regulations         |                                     |

#### Figure 2.19 FARNHub administration homepage

By clicking on the option for adding a new entry (a new publication, in the example used here), users will see a list of information that must be filled in (Figure 2.20). The requested information will vary

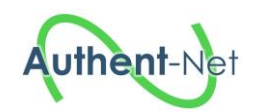

depending on the type of entry, e.g. whether it is a new publication, funding body, regulation, etc. Mandatory fields are marked with an asterisk (\*). The fields consists of both free text fields and dropdown lists.

After all mandatory fields have been filled out, an entry is saved by clicking on the "Insert-button" in the lower right corner.

| FARNHub             |   | Website                              | Logout          |
|---------------------|---|--------------------------------------|-----------------|
| Dashboard           |   |                                      |                 |
| Publications        | < | < Insert a publication               |                 |
| See my publications |   | * Please complete these m            | andatory fields |
| Add a publication   |   |                                      |                 |
| Projects            | < | Author                               |                 |
| Online databases    | < |                                      |                 |
| Funding bodies      | < | Name1.P1 ;Name2.P2 ; Name3.P3        |                 |
| News stories        | ĸ | Date * 1980                          |                 |
| Regulations         | < | Type * Commodity report              |                 |
|                     |   | Name                                 |                 |
|                     |   |                                      |                 |
|                     |   | Link *                               |                 |
|                     |   | http://www.cra.wallonie.be           |                 |
|                     |   | Peer-reviewed * ⊖ Yes () No          |                 |
|                     |   | Country * Africa                     |                 |
|                     |   | Commodity * All Animal Feed and Food |                 |
|                     |   | Abstract                             |                 |
|                     |   |                                      |                 |
|                     |   |                                      |                 |
|                     |   |                                      |                 |
|                     |   |                                      |                 |
|                     |   |                                      | Insert          |

Figure 2.20 Web page for adding a new publication

For the news stories sections, while manual entry is still possible, the process has been automated as well. Through a collaboration with the EU-funded projects Food Integrity<sup>3</sup> and SAF21<sup>4</sup>, a web crawler that automatically retrieves new stories pertaining to food fraud-related incidents has been developed, along with a parsing tool. A web crawler is an automated software that scours the internet and replicates manual searches by using a set of defined key words (see Appendix 1 – Food fraud keywords). The list of keywords can be updated at any time, and words can be added or removed. The search is executed once a day, at midnight, ensuring that the news registry is up-to-date. Any changes made to the crawler will take effect on the following run.

<sup>&</sup>lt;sup>3</sup> Ensuring the Integrity of the European food chain – <u>https://secure.fera.defra.gov.uk/foodintegrity/index.cfm</u> – Grant agreement No. 613688 – Funded under FP7-KBBE

<sup>&</sup>lt;sup>4</sup> Social Science Aspects of Fisheries for the 21st Century – <u>https://www.saf21.eu/</u> – Grant Agreement No. 642080 – Funded under Horizon 2020

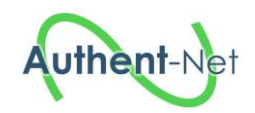

All news articles are classified as either "Relevant" or "Not relevant" (Figure 2.21). For each article that the search returns, the news title, source, date, and link are extracted, a process called parsing. These bits of information, along with "Country" and "Commodity" are inserted into the relevant fields (see Appendix 2 – Commodity categories for a list of available commodities).

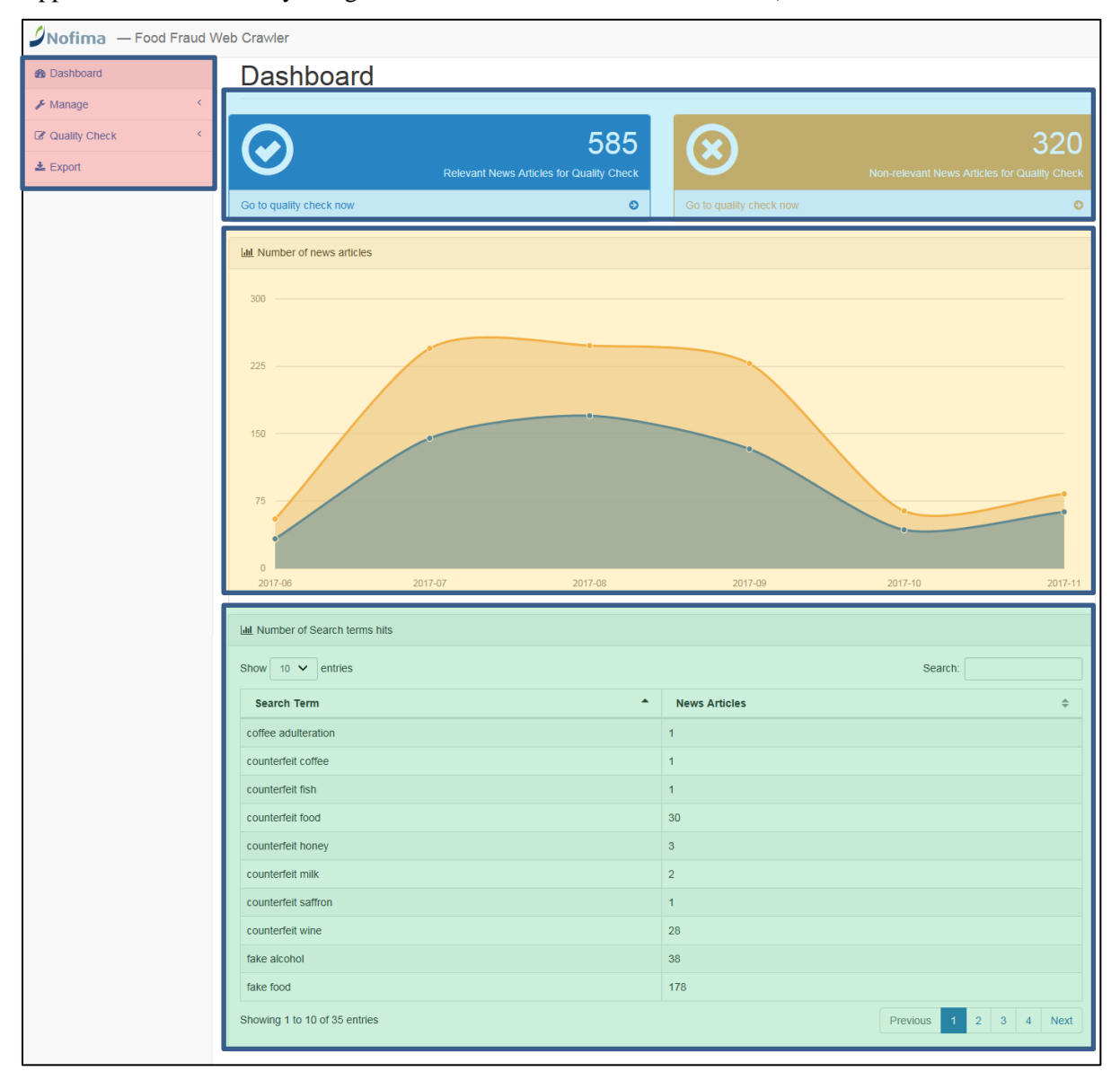

Figure 2.21 Food Fraud Web Crawler interface - Main functions "Manage", "Quality Check" and "Export" (red), quick access to quality check (blue), graph showing the number of hits over time (yellow), and the number of hits per search term (green).

While the process is fully automated, a manual quality check must be done. A user has to verify that the news articles are correctly classified as "Relevant" or "Not relevant", and that the extracted information is correct. For this purpose, a user friendly web interface has been developed (Figure 2.21). The quality check can be access either by clicking on the "Quality check-tab" in the left hand menu (red area in Figure 2.21) and then choosing to see either Relevant or non-relevant articles, or by using the quick access buttons on the top of the screen (blue area in Figure 2.21).

When viewing an entry, the user can edit the country, commodity, author and abstract. The title, source, publication date and link are fixed, however, and cannot be edited (Figure 2.22).

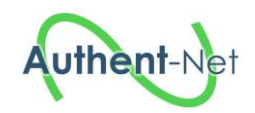

After verifying that a news article is relevant, and that the extracted information is correct, the entry is saved by clicking the green "Save-button" at the bottom of the screen. If an article is not relevant, it can be discarded by clicking the red "Not relevant-button". The process is the same for entries classified as non-relevant, with the exception of the two bottom command buttons, which are labelled "Not relevant" and "This is relevant". Clicking "Not relevant" will in this case discard the article, whilst choosing "This is relevant" saves the article.

| <b>Nofima</b> — Food Fraud W                           | /eb Crawler                                                                                                    |                                                              |                                                    | ۵                |  |
|--------------------------------------------------------|----------------------------------------------------------------------------------------------------|--------------------------------------------------------------|----------------------------------------------------|------------------|--|
| <ul> <li>ℬ Dashboard</li> <li>✓ Manage &lt;</li> </ul> | Relevant ne                                                                                                    | ews (585 articles)                                           |                                                    |                  |  |
| C Quality Check <                                      |                                                                                                    |                                                              |                                                    |                  |  |
| Relevant News                                          | Name                                                                                                    |                                                              | Source                                             | Publication Date |  |
| Non-Relevant News                                      | SSA: Import monitoring pro                                                                                                    | gram will end 'endless stream of illegal' shrimp             | IntraFish                                          | 2017-07-31       |  |
| + Evport                                               | Country                                                                                                    | Commodity                                                    | Link                                               | Visit link       |  |
| a Export                                               | <b>v</b>                                                                                                    | Other seafood (crustaceans, bivalve molluscs, c $\checkmark$ | http://www.intrafish.com/marketplace/1318078/ssa-i | GO               |  |
|                                                        | Author (optional)         Abstract         Get further insight with 5 free articles and stay ahead Fill in the form to access 5 more FREE articles. Want more from IntraFish?IntraFish.com is driven by quality original content and round-the-clock coverage from our reporters around the world. IntraFish doesn't just report the news, we set the agenda. Includes featured articles covering topics such as price developments, market analysis, marketing trends, food safety, stock price improvements, recruitment and moretWe offer our readers ideas that will shape their business in the future. Upstream offers global insight you simply can't get from any other single source!         SAVE       NOT RELEVANT |                                                              |                                                    |                  |  |

Figure 2.22 Results page for entries classified as "Relevant"

After the news articles have been verified, a CSV-file is exported, which can then be imported to the FARNHub (Figure 2.23). The export function is accessed through the "Export-button" in the top left menu. The user can search for verified articles published over a given time period. After selecting the desired start- and end-date, clicking the preview-button will show all news articles from the designated period. The results can be sorted alphabetically, or the user can search for articles using the free text search filter. The results are then exported and a CSV-file generated by clicking the "Export-button". The file can then be saved locally.

| 2Nofima — Food Fraud Web Crawler |                                                                  |              |               |                   |                                                                                                    |                                                                                                    |                          |                                                             |                                                                                         |           |
|----------------------------------|------------------------------------------------------------------|--------------|---------------|-------------------|----------------------------------------------------------------------------------------------------|----------------------------------------------------------------------------------------------------|--------------------------|-------------------------------------------------------------|-----------------------------------------------------------------------------------------|-----------|
| Dashboard                        | Export News                                                      |              |               |                   |                                                                                                    |                                                                                                    |                          |                                                             |                                                                                         |           |
| 🖌 Manage 🛛 <                     | -                                                                |              |               |                   |                                                                                                    |                                                                                                    |                          |                                                             |                                                                                         |           |
| Quality Check                    | Start Date                                                       |              | 2017-07-01    |                   | End Date                                                                                                    | 2017-11-24                                                                                                    |                          |                                                             |                                                                                         |           |
| 📥 Export                         | Export Previ                                                     | ew           |               |                   |                                                                                                    |                                                                                                    |                          |                                                             |                                                                                         |           |
|                                  | I≣ News overview                                                 |              |               |                   |                                                                                                    |                                                                                                    |                          |                                                             |                                                                                         |           |
|                                  | Show 10 V er                                                     | ntries       |               |                   |                                                                                                    |                                                                                                    |                          |                                                             | Search:                                                                                 |           |
|                                  | Name 🔺                                                           | Author<br>\$ | Source 🜲      | Date<br>\$        | Abstract                                                                                                    | Å                                                                                                    | Commodity<br>\$          | Country \$                                                  | Link                                                                                    | \$        |
|                                  | Food fraud<br>dents<br>consumer<br>confidence in<br>supply chain | None         | FarmersWeekly | Sept.<br>11, 2017 | Consumer confidence in food is on the de<br>high-profile cases of food fraud, such as t<br>crisis. NFU Mutual has published a report<br>found hat one-hind of the people surveyer<br>food supply chains than they were five ye<br>three-quarters (72%) believe there is an it<br>the UK. The least trusted products are pri-<br>red meat (18%) and food supplements (1 | cline as a result of<br>he 2013 horsemeat<br>on food fraud that<br>ed were less trusting of<br>ars ago and almost<br>ssue with food fraud in<br>ocessed foods (35%),<br>5%). | Meat and edible<br>offal | United Kingdom<br>of Great Britain<br>& Northern<br>Ireland | http://www.fwi.co.uk/business/for<br>fraud-dents-consumer-confidenc<br>supply-chain.htm | od-<br>e- |
|                                  | Showing 1 to 1 of 1                                              | 1 entries    |               |                   |                                                                                                    |                                                                                                    |                          |                                                             | Previous 1                                                                              | Next      |

**Figure 2.23 Export function** 

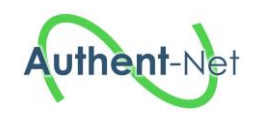

The web crawler is hosted on a separate server, i.e. it is not an integrated part of the FARNHub. It requires a log in, which at this point is restricted to Nofima project partners only.

#### 2.5 *Content*

Up to now, 1557 references have been recorded in the FARNHub tool. 164 funding bodies have been identified as well as 513 publications, 215 projects, 43 online databases, 421 news stories and 201 regulations have been collected so far. The figures below give an overview of the number of references recorded by country (Figure 2.24) as well as an overview of the research contribution (projects and publications) by country (Figure 2.25) and by commodity (Figure 2.26).

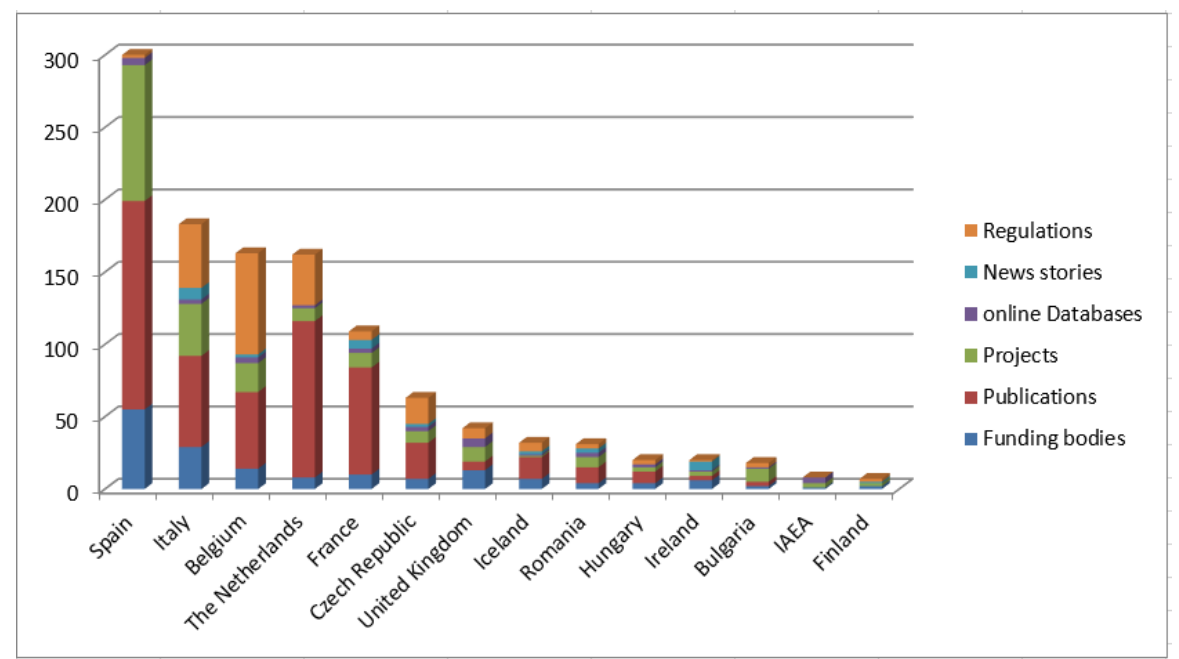

Figure 2.24 Number of references recorded by country

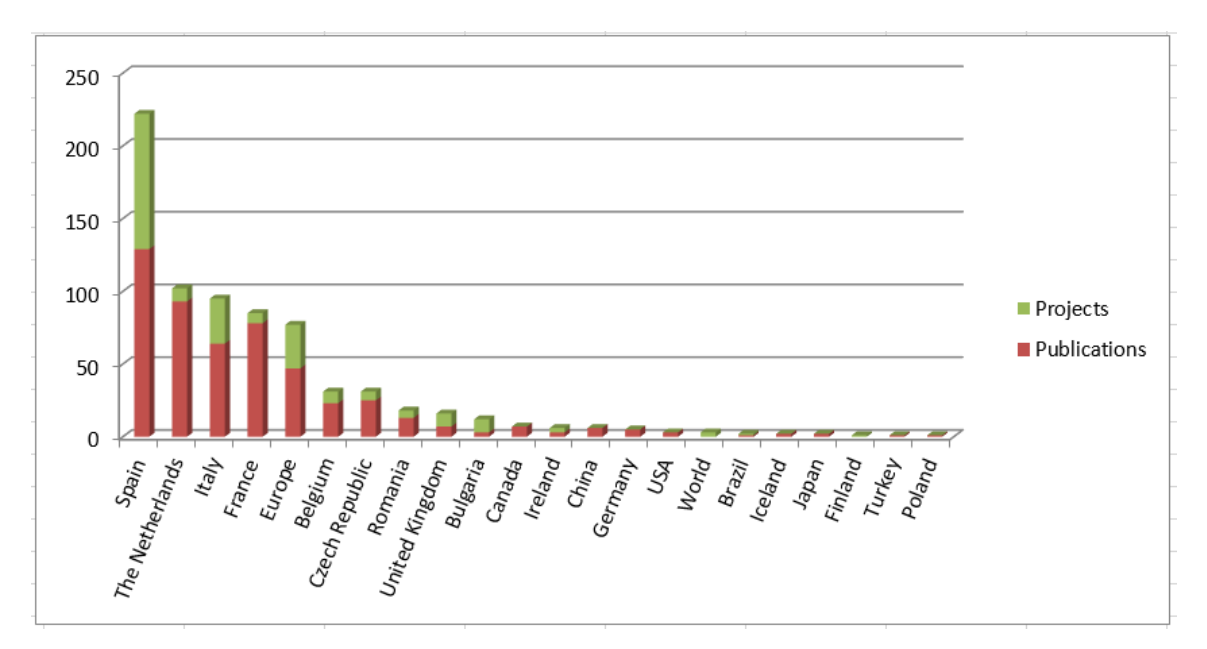

Figure 2.25 Research contribution (projects and publications) by country

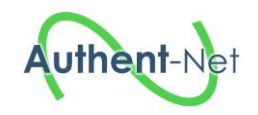

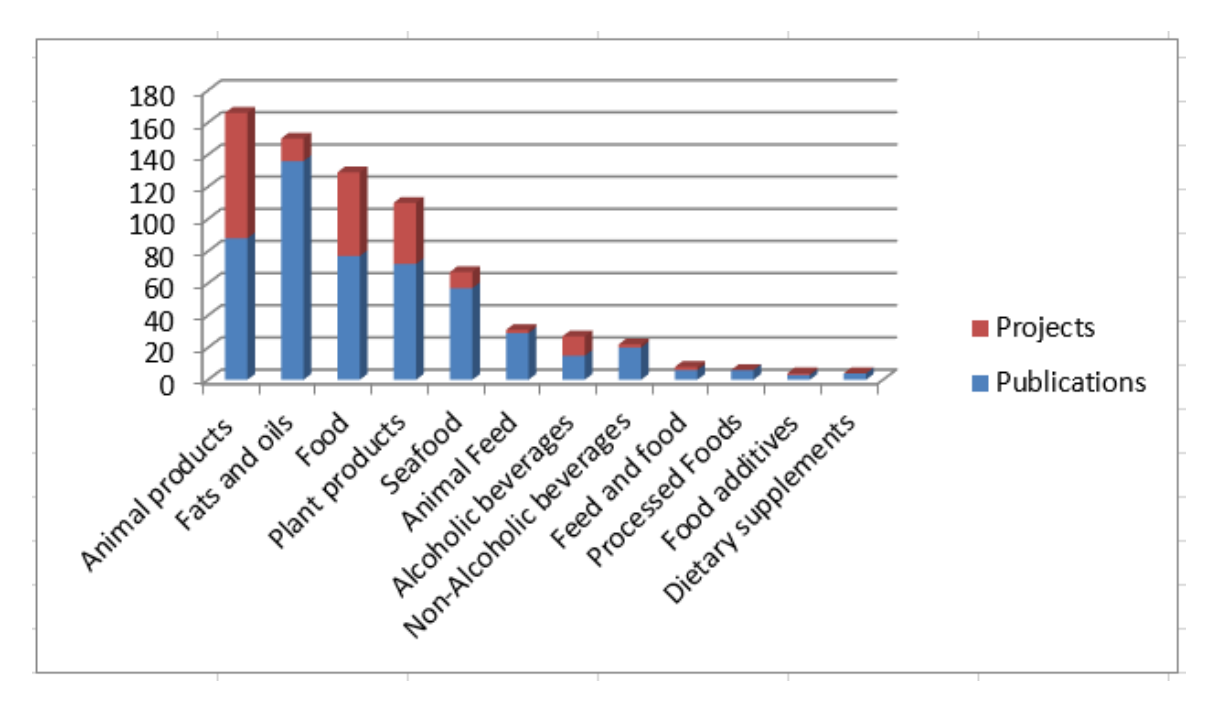

Figure 2.26 Research contribution (projects and publications) by commodity

## 2.6 FARNHub administration tool

Once logged in, the administrator is directed to the homepage (Figure 2.27) where he can access to 7 topics: Publications (Figure 2.28), Projects (Figure 2.30), Online databases (Figure 2.32), Funding bodies (Figure 2.34), News stories (Figure 2.36) and Regulations (Figure 2.38). For each topic, the administrator can display an overview of the records or edit the records individually showing all the data fields. The super administrator can also manage the access rights of the national representatives (Figure 2.40). The application propose a specific search tool for each topic using the keywords filter.

| 2.6.1 | Home | page |
|-------|------|------|
|-------|------|------|

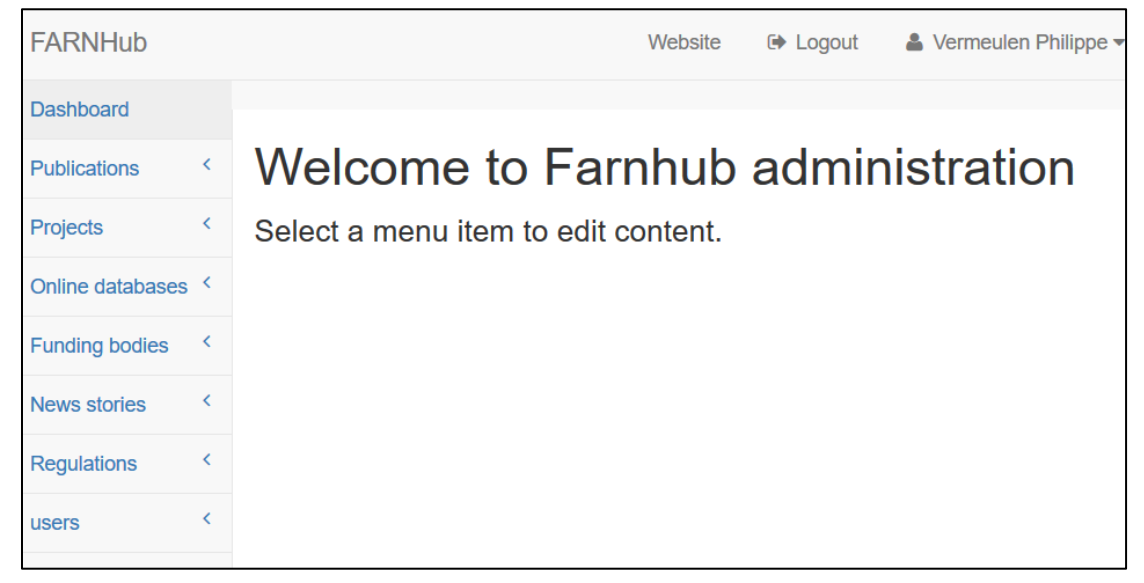

Figure 2.27 FARNHub administration homepage

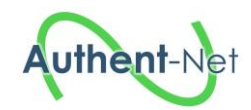

#### 2.6.2 Publications

| FARNHub             |   |                | W                                                                  | /ebsite                   | ► Logout                                | 🛔 Vermeulen Philippe 🔻    |
|---------------------|---|----------------|--------------------------------------------------------------------|---------------------------|-----------------------------------------|---------------------------|
| Dashboard           |   |                |                                                                    |                           |                                         |                           |
| Publications        | ~ | Mypub          | lications                                                          |                           |                                         | + Add a publication       |
| See my publications |   | iviy pub       | lications                                                          |                           |                                         |                           |
| Add a publication   |   | Enter your key | words                                                              |                           |                                         |                           |
| Projects            | < |                | Authenticatio                                                      | on and                    | d traceab                               | ility of agric            |
| Online databases    | < | Delete         | Vermeulen P; Fernandez<br>Applications of Vibrational              | Pierna JA; /<br>Spectrosc | Abbas O; Dardenno<br>opv in Food Scienc | e P; Baeten V<br>:e 2010  |
| Funding bodies      | < |                | Encoded by Philippe Verm                                           | neulen                    |                                         |                           |
| News stories        | < | 🖋 Edit         | Authenticatio                                                      | on an                     | d traceab                               | ility of agric            |
| Regulations         | < | 🛍 Delete       | Vermeulen P; Rogez H; F                                            | ernandez F                | Pierna JA; Abbas O                      | ; Davrieux F; Dardenne P; |
| users               | < |                | Baeten V<br>Food Traceability and Autł<br>Encoded by Philippe Verm | nenticity: Er<br>neulen   | merging Analytical                      | Techniques 2017           |

Figure 2.28 Overview of selected publications

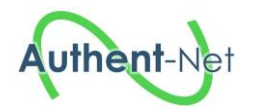

| FARNHub          |   | Website 🕞 Logout 🛔 Vermeulen Philippe 🕶                                                       |
|------------------|---|-----------------------------------------------------------------------------------------------|
| Dashboard        |   |                                                                                               |
| Publications     | < | « Undata a publication                                                                        |
| Projects         | < |                                                                                               |
| Online databases | < | * Please complete these mandatory fields                                                      |
| Funding bodies   | < | Authentication and traceability of agricultural and food products using vibrational spectrosc |
| News stories     | < | Author                                                                                        |
| Regulations      | < | Vermeulen P; Fernandez Pierna JA; Abbas O; Dardenne P; Baeten V                               |
| users            | < | Name1.P1 ;Name2.P2 ; Name3.P3                                                                 |
|                  |   | Date *                                                                                        |
|                  |   | 2010                                                                                          |
|                  |   | Type *                                                                                        |
|                  |   | Scientific (article, thesis, book,)                                                           |
|                  |   | Name                                                                                          |
|                  |   | Applications of Vibrational Spectroscopy in Food Science                                      |
|                  |   | Link *                                                                                        |
|                  |   | https://doi.org/10.1002/0470027320.s8969                                                      |
|                  |   | http://www.cra.wallonie.be                                                                    |
|                  |   | Peer-reviewed *   Yes   No                                                                    |
|                  |   | Country *                                                                                     |
|                  |   | Belgique                                                                                      |
|                  |   | Commodity *                                                                                   |
|                  |   | AF-Feed materials, compound feed                                                              |
|                  |   | Abstract                                                                                      |
|                  |   |                                                                                               |
|                  |   |                                                                                               |
|                  |   |                                                                                               |
|                  |   |                                                                                               |
|                  |   |                                                                                               |
|                  |   |                                                                                               |
|                  |   |                                                                                               |
|                  |   | ii.                                                                                           |
|                  |   | Update                                                                                        |

Figure 2.29 Edition of one publication

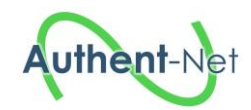

## 2.6.3 Projects

| FARNHub          |   | Website 🕞 Logout                                    | 👗 Vermeulen Philippe 🗸 |
|------------------|---|-----------------------------------------------------|------------------------|
| Dashboard        |   |                                                     |                        |
| Publications     | < | Myprojecto                                          | + Add a project        |
| Projects         | < | iviy projects                                       |                        |
| Online databases | < | authentication                                      |                        |
| Funding bodies   | < |                                                     |                        |
| News stories     | < | Authentication and traceab                          | oility                 |
| Regulations      | < | Berben G (CRA-W)<br>Research activities 2004 / 2021 |                        |
| users            | < | Encoded by Philippe Vermeulen                       |                        |

Figure 2.30 Overview of selected projects

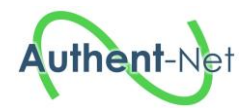

| FARNHub          |     | Website 🖙 Logout 🌲 Vermeulen Philippe 🕶                                                                                                    |
|------------------|-----|----------------------------------------------------------------------------------------------------|
| Dashboard        |     |                                                                                                    |
| Publications     | <   | « Undata a project                                                                                                    |
| Projects         | <   |                                                                                                    |
| Online databases | s < | * Please complete these mandatory fields<br>Short name                                                                                                    |
| Funding bodies   | <   | CRAW-U16                                                                                                    |
| News stories     | <   | Name *                                                                                                    |
| Regulations      | <   | Authentication and traceability                                                                                                    |
| users            | <   | Coordinator                                                                                                    |
|                  |     | Berben G (CRA-W)                                                                                                    |
|                  |     | Name1.P1 (Institution)                                                                                                    |
|                  |     | Funding barlies I                                                                                                    |
|                  |     | Walloon Agricultural Research Centre                                                                                                    |
|                  |     |                                                                                                    |
|                  |     | Start year -                                                                                                    |
|                  |     |                                                                                                    |
|                  |     | End Year*                                                                                                    |
|                  |     | 2021                                                                                                    |
|                  |     | Type *                                                                                                    |
|                  |     | Research activities                                                                                                    |
|                  |     | Link *                                                                                                    |
|                  |     | http://www.cra.wallonie.be/en/unit-16-projects                                                                                                    |
|                  |     | http://www.cra.wallonie.be                                                                                                    |
|                  |     | Country *                                                                                                    |
|                  |     | Belgique                                                                                                    |
|                  |     | Commodity *                                                                                                    |
|                  |     | All Food                                                                                                    |
|                  |     | Abstract                                                                                                    |
|                  |     | Development and implementation of analytical methods (mainly centred around molecular biology) for authentication of agricultural products (detecting GMOs, MBM, etc.). |
|                  |     | Update                                                                                                    |

Figure 2.31 Edition of one project

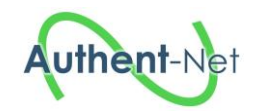

## 2.6.4 Online databases

| FARNHub                    |   |                  |                                                           | Website  | 🕒 Logout  | 🎍 Vermeulen Philippe ▼ |
|----------------------------|---|------------------|-----------------------------------------------------------|----------|-----------|------------------------|
| Dashboard                  |   |                  |                                                           |          |           |                        |
| Publications               | < | My onlin         | o databa                                                  |          | + Ad      | d an online databases  |
| Projects                   | < | iviy Oriniri     |                                                           | 1969     |           |                        |
| Online databases           | < | Enter your keywo | ords                                                      |          |           |                        |
| See my online<br>databases |   |                  | Administrat                                               |          | istonos a | and                    |
| Add an online<br>database  |   | Delete           | cooperation                                               | n syster | n         | ING                    |
| Funding bodies             | < |                  | EU<br>Experts database 2015<br>Encoded by Elena Rodriguez |          |           |                        |
| News stories               | < |                  |                                                           |          |           |                        |
| Regulations                | < | Telete           | Agro-food i                                               | nter-bra | anch orga | anizations             |
| users                      | < |                  | Information website 2016<br>Encoded by Elena Rodriguez    |          |           |                        |

Figure 2.32 Overview of selected online databases

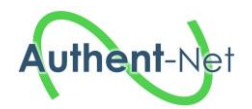

| FARNHub          |    | Website 🕞 Logout 🛛 🛔 Vermeulen Philippe 👻        |
|------------------|----|--------------------------------------------------|
| Dashboard        |    |                                                  |
| Publications     | <  | « I Indate an online databases                   |
| Projects         | ۲. |                                                  |
| Online databases | <  | * Please complete these mandatory fields<br>Name |
| Funding bodies   | ۲. | Administrative assistance and cooperation system |
| News stories     | <  | Organization *                                   |
| Regulations      | <  | EU                                               |
| users            | ۰  | Start year *                                     |
|                  |    | 2015                                             |
|                  |    | 2021                                             |
|                  |    | Database Type *                                  |
|                  |    | Experts database                                 |
|                  |    | Open Access * O Yes  No                          |
|                  |    | Link *                                           |
|                  |    | http://www.cra.wallonie.be                       |
|                  |    | Country *                                        |
|                  |    | Europe                                           |
|                  |    | Commodity *                                      |
|                  |    | Abstract                                         |
|                  |    |                                                  |
|                  |    |                                                  |
|                  |    |                                                  |
|                  |    |                                                  |
|                  |    |                                                  |
|                  |    |                                                  |
|                  |    | liedate.                                         |
|                  |    | Opdate                                           |

Figure 2.33 Edition of one online database

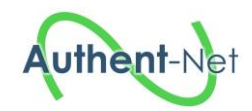

## 2.6.5 Funding bodies

| FARNHub               |                                   | Website                           | e 🕞 Logou  | t 🔒 Vermeulen Philippe 👻 |
|-----------------------|-----------------------------------|-----------------------------------|------------|--------------------------|
| Dashboard             |                                   |                                   |            |                          |
| Publications <        | My fund                           | ling bodies                       |            | + Add a funding bodies   |
| Projects <            | iviy fund                         | ing boules                        |            |                          |
| Online databases <    | agency                            |                                   |            |                          |
| Funding bodies 💙      |                                   |                                   |            |                          |
| See my funding bodies | ✓ Edit <b><sup>™</sup></b> Delete | Agency for Inno<br>Entrepreneursh | ovation ai | nd                       |
| Add a funding body    |                                   | VLAIO                             |            |                          |
|                       |                                   | Encoded by Philippe Vermeuler     | ı          |                          |

Figure 2.34 Overview of selected funding bodies

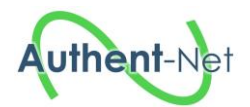

| FARNHub          |   | Website 🕞 Logout 🛛 🛔 Vermeulen Philippe                                                                                                    | •       |
|------------------|---|----------------------------------------------------------------------------------------------------|---------|
| Dashboard        |   |                                                                                                    |         |
| Publications     | < | t lindata a funding hady                                                                                                    |         |
| Projects         | < | « Opdate a funding body                                                                                                    |         |
| Online databases | ¢ | * Please complete these mandatory fields<br>Funding body name *                                                                                                    |         |
| Funding bodies   | < | Agency for Innovation and Entrepreneurship                                                                                                    |         |
| News stories     | < | Funding body shortname                                                                                                    |         |
| Regulations      | < | VLAIO                                                                                                    |         |
| users            | < | Contact name                                                                                                    |         |
|                  |   | Phone E-mail Country * Belgique Link *                                                                                                    |         |
|                  |   | http://www.vlaio.be                                                                                                    |         |
|                  |   | Flanders Innovation & Entrepreneurship (in Dutch: Agentschap Innoveren & Ondernemen) is a government agency, charged with implementing the economic, innovation and enterprise policy in Flanders, the Dutch speaking northern part of Belgium. The Agency supports companies with the startup of their activities, the grow and continuity of their business, but also with the search for the right location, information on permits, financing, investments in innovation and ecological technologies, and other topics. , in close cooperation with many partners that aim at stimulating entrepreneurship, one of which is Flanders Investment & Trade. Together they aim at helping foreign entrepreneurs and investors to establish or expand a business in Flanders. In short, the Flanders Innovation & Entrepreneurship confidentially guides entrepreneurs throughout the government landscape. | ti. < > |
|                  |   | Upda                                                                                                    | te      |

Figure 2.35 Edition of one funding body

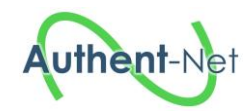

2.6.6 News stories

| FARNHub             |                                                                                                    |           | Website 🕞                                                | Logout  | 👗 Vermeulen Philippe 🔻 |
|---------------------|----------------------------------------------------------------------------------------------------|-----------|----------------------------------------------------------|---------|------------------------|
| Dashboard           |                                                                                                    |           |                                                          |         |                        |
| Publications        | <                                                                                                    | My nowe   | storios                                                  |         | + Add a news stories   |
| Projects            | <                                                                                                    | IVIY HEWS | stones                                                   |         |                        |
| Online databases    | <                                                                                                    | sausages  |                                                          |         |                        |
| Funding bodies      | <                                                                                                    |           |                                                          |         |                        |
| News stories        | ~                                                                                                    | ✓ Edit    | 1 in 5 sausages tested had meat not on                   |         |                        |
| See my news stories | Bee my news     Image: Control of the second second s |           |                                                          |         |                        |
| Add a news          |                                                                                                    |           | Revelstoke Review 2017<br>Encoded by Shaheen Syed        |         |                        |
| Regulations         | <                                                                                                    | ✓ Edit    | 20 per cent of sausa<br>Canada                           | iges te | sted in                |
| 0010                |                                                                                                    |           | Nadin Ramadan<br>Varsity 2017<br>Encoded by Shaheen Syed |         |                        |

Figure 2.36 Overview of selected news stories

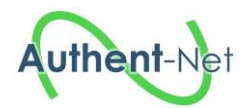

| FARNHub          | Website 🚱 Logout 👗                                                                                                    | Vermeulen Philippe 🕶                                                                                                    |
|------------------|----------------------------------------------------------------------------------------------------|----------------------------------------------------------------------------------------------------|
| Dashboard        |                                                                                                    |                                                                                                    |
| Publications     | · . Undete e neuve stanica                                                                                                    |                                                                                                    |
| Projects         | <ul> <li>Copdate a news stories</li> </ul>                                                                                                    |                                                                                                    |
| Online databases | * Please complete t<br>Title *                                                                                                    | these mandatory fields                                                                                                    |
| Funding bodies   | 1 in 5 sausages tested had meat not on label: Study                                                                                                    |                                                                                                    |
| News stories     | Author                                                                                                    |                                                                                                    |
| Regulations      | <                                                                                                    |                                                                                                    |
| users            | Name1.P1 ;Name2.P2 ; Name3.P3           Date *                                                                                                    |                                                                                                    |
|                  | 2017                                                                                                    |                                                                                                    |
|                  | Name                                                                                                    |                                                                                                    |
|                  | Revelstoke Review                                                                                                    |                                                                                                    |
|                  | Link *                                                                                                    |                                                                                                    |
|                  | https://www.revelstokereview.com/buzz/one-in-five-sausages-tested-acros                                                                                                    | s-canada-had-m                                                                                                    |
|                  | http://www.cra.wallonie.be                                                                                                    |                                                                                                    |
|                  | Country *                                                                                                    |                                                                                                    |
|                  | Canada                                                                                                    |                                                                                                    |
|                  | Commodity *                                                                                                    |                                                                                                    |
|                  | AP-Meat and edible offal                                                                                                    | )                                                                                                    |
|                  | Abstract                                                                                                    |                                                                                                    |
|                  | A federally funded study has found that 20 per cent of sausages sampled<br>stores across Canada contained meats that weren't on the label. The stud<br>this week in the journal Food Control, was conducted by researchers at the<br>of Guelph and commissioned by the Canadian Food Inspection Agency. It<br>100 sausages that were labelled as containing just one ingredient — beef,<br>chicken or turkey. "About one in five of the sausages we tested had some<br>ingredients in them, which is alarming," said Robert Hanner, lead author of<br>and an associate professor with the Biodiversity Institute of Ontario at the<br>Guelph. The CFIA reached out to Hanner for the study after the European<br>scandal in 2013, where food labelled as beef was found to have horse me<br>cases beef was completely substituted by horse meat. | from grocery<br>ly, published<br>e University<br>examined<br>, pork,<br>off-label<br>f the study<br>University of<br>horse meat<br>eat — in some |

Figure 2.37 Edition of one news story

## 2.6.7 Regulations

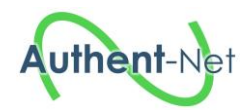

| FARNHub            |    |                 |                                                                                                | Website                | Logout     | ▲ Vermeulen Philippe - |
|--------------------|----|-----------------|------------------------------------------------------------------------------------------------|------------------------|------------|------------------------|
| Dashboard          |    |                 |                                                                                                |                        |            |                        |
| Publications       | <  | Myrogu          | lationa                                                                                        |                        |            | + Add a regulation     |
| Projects           | <  | iviy regu       | liations                                                                                       |                        |            |                        |
| Online databases   | <  | Enter your keyw | vords                                                                                          |                        |            |                        |
| Funding bodies     | <  |                 |                                                                                                |                        |            |                        |
| News stories       | <  |                 | A framew                                                                                       | ork law                | that regu  | lates safety           |
| Regulations        | <  | Delete          | pr                                                                                             |                        |            |                        |
| See my regulations |    |                 | Federal Public Service<br>Several reg Id Safety prescriptions<br>Encoded by Philippe Vermeulen |                        |            |                        |
| Add a regulation   | on | 🖋 Edit          | А., с. с                                                                                       |                        | in Onfert  |                        |
| users              | <  | 1 Delete        | 2008                                                                                           | bod Cha                | iin Salety | NO 46 OT               |
|                    |    |                 | NEBIH<br>Several reg ld Foor<br>Encoded by Attila N                                            | d chain safety<br>Nagy |            |                        |

Figure 2.38 Overview of selected regulations

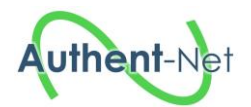

| FARNHub          |   | Website 🕞 Logout 🛛 🛔 Vermeulen Philippe 👻                                               |
|------------------|---|-----------------------------------------------------------------------------------------|
| Dashboard        |   |                                                                                         |
| Publications     | < |                                                                                         |
| Projects         | < | < Update a regulation                                                                   |
| Online databases | < | * Please complete these mandatory fields Name *                                         |
| Funding bodies   | < | A framework law that regulates safety prescriptions of products and services            |
| News stories     | < | Short Name *                                                                            |
| Regulations      | < | Safety prescriptions                                                                    |
| users            | < | Regulatory body                                                                         |
|                  |   | Federal Public Service                                                                  |
|                  |   | Regulation identifier *                                                                 |
|                  |   | Several reg ld                                                                          |
|                  |   | Link *                                                                                  |
|                  |   | http://www.ejustice.just.fgov.be/cgi_lol/loi_a1.pl?language=nl&la=N&cn=2013022819&table |
|                  |   | http://www.cra.wallonie.be                                                              |
|                  |   | Country *                                                                               |
|                  |   | Belgique                                                                                |
|                  |   | Commodity *                                                                             |
|                  |   | All Food                                                                                |
|                  |   | Abstract                                                                                |
|                  |   |                                                                                         |
|                  |   |                                                                                         |
|                  |   |                                                                                         |
|                  |   |                                                                                         |
|                  |   |                                                                                         |
|                  |   |                                                                                         |
|                  |   |                                                                                         |
|                  |   | h                                                                                       |
|                  |   | Update                                                                                  |

Figure 2.39 Edition of one regulation

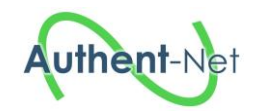

2.6.8 Users

| FARNHub                  |   |            | Website                                            | Logout | 🛔 Vermeulen Philippe 🔻 |
|--------------------------|---|------------|----------------------------------------------------|--------|------------------------|
| Dashboard                |   |            |                                                    |        |                        |
| Publications             | < | Myucore    |                                                    |        | + Add a user           |
| Projects                 | < | iviy users |                                                    |        |                        |
| Online databases         | < |            |                                                    |        |                        |
| Funding bodies           | < | t Delete   | Minna Anthoni                                      |        |                        |
| News stories             | < |            | +358 40137 9854<br>EVIRA<br>minna.anthoni@evira.fi |        |                        |
| Regulations              | < |            | 0                                                  |        |                        |
| users                    | < | The Delete | Adrian Asanica                                     |        |                        |
| See my<br>administrators |   |            | +40<br>UEFISCDI<br>asanica@gmail.com               |        |                        |
| Add an<br>administrator  |   | ✓ Edit     | Vincent Baeten                                     |        |                        |
|                          |   |            | +32 81 620355<br>CRAW<br>v.baeten@cra.wallonie.be  |        |                        |

Figure 2.40 Overview of selected users

| FARNHub          |   |                          | Website | 🕞 Logout     | Vermeulen Philippe            |
|------------------|---|--------------------------|---------|--------------|-------------------------------|
| Dashboard        |   |                          |         |              |                               |
| Publications     | < | « Undete upera           |         |              |                               |
| Projects         | < | < Opuale users           |         |              |                               |
| Online databases | < | Name *                   |         | * Please con | nplete these mandatory fields |
| Funding bodies   | < | Baeten                   |         |              |                               |
| News stories     | < | First name *             |         |              |                               |
| Regulations      | < | Vincent                  |         |              |                               |
| users            | < | Email *                  |         |              |                               |
|                  |   | v.baeten@cra.wallonie.be |         |              |                               |
|                  |   | Phone                    |         |              |                               |
|                  |   | +32 81 620355            |         |              |                               |
|                  |   | Institute *              |         |              |                               |
|                  |   | CRAW                     |         |              |                               |
|                  |   | Level *                  |         |              |                               |
|                  |   | Administrator            |         |              | ~                             |
|                  |   |                          |         |              | Update                        |

Figure 2.41 Edition of one user

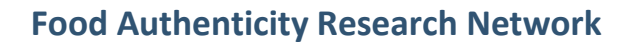

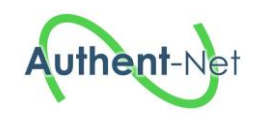

## 2.7 Sustainability beyond project lifetime

After the end of the project (31/3/2018), the FARNHub (<u>http://farnhub.authent.cra.wallonie.be</u>) will be hosted on CRA-W server and maintained during 3 years. During this time, the network of national representatives will continue to populate the database. The interactions with FoodIntegrity project will be consolidated, in particular with FoodIntegrity WP2 for the analytical methods and FoodIntegrity WP6 for the Wiki news stories.

The interactive map (<u>http://www.authent-net.eu/AN\_FARNH\_click\_map.html</u>) hosted on VSCHT server will be updated manually in collaboration with CRA-W. Additional national status reports (NSR) and commodity status reports (CSR) can be added and statistics on the number of funding bodies, publications, projects, databases, regulations, news in contributing EU countries can be updated according to the FARNHub content at regularly frequencies.

The transfer on the CRA-W server, of the food fraud crawler to collect the News stories, is under discussion. Other software are used to run this application. Nofima staff involved in the project will maintain the crawler, quality check articles and provide import files for the FARNHub. More specific routines and responsibilities for regularly exporting news stories will be set up.

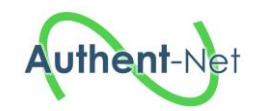

# 3 Appendix

## 3.1 Appendix 1 – Food fraud keywords

| 1 | Table 3.1 Keywords used to identify a | news stories pertaining to food fraud |  |
|---|---------------------------------------|---------------------------------------|--|
|   |                                       |                                       |  |

| Keywords (1-20)            | Keywords (21-40)                 | Keywords (41-56)     |  |
|----------------------------|----------------------------------|----------------------|--|
| caviar fraud               | fish fraud                       | mislabeled olive oil |  |
| coffee adulteration        | food adulteration                | mislabeled saffron   |  |
| coffee fraud               | food fraud                       | mislabeled wine      |  |
| counterfeit coffee         | formaldehyde fish fraud          | misleading of food   |  |
| counterfeit fish           | honey fraud                      | mozzarella fraud     |  |
| counterfeit food           | honey mislabeling                | olive oil dilution   |  |
| counterfeit honey          | intentional substitution of food | olive oil fraud      |  |
| counterfeit meat           | juice adulteration               | saffron adulteration |  |
| counterfeit milk           | juice fraud                      | saffron fraud        |  |
| counterfeit olive oil      | meat adulteration                | salmon fraud         |  |
| counterfeit orange juice   | meat fraud                       | seafood fraud        |  |
| counterfeit saffron        | melamine in milk                 | smuggling food       |  |
| counterfeit wine           | milk adulteration                | spices fraud         |  |
| economic adulteration food | milk fraud                       | tampering of food    |  |
| fake alcohol               | mislabeled coffee                | wine adulteration    |  |
| fake food                  | mislabeled fish                  | wine fraud           |  |
| fake juice                 | mislabeled food                  | •                    |  |
| fake milk                  | mislabeled juice                 |                      |  |
| fake saffron               | mislabeled meat                  |                      |  |
| false food                 | mislabeled milk                  |                      |  |

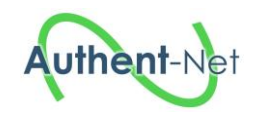

## 3.2 Appendix 2 – Commodity categories

| I abit | commonly curescines                                                  |                                                                         |
|--------|----------------------------------------------------------------------|-------------------------------------------------------------------------|
| ID     | Commodity Name                                                       | Commodity Category                                                      |
| 1      | All food and animal feed products                                    | All Animal Feed and Food                                                |
| 2      | All food products                                                    | All Food                                                                |
| 3      | All alcoholic beverages                                              | AB Alcoholic Beverages-All                                              |
| 4      | Beers                                                                | AB-Beers                                                                |
| 5      | Cider, Perry                                                         | AB-Cider, Perry                                                         |
| 6      | Other alcoholic beverages                                            | AB-Other alcoholic beverages                                            |
| 7      | Spirits                                                              | AB-Spirits                                                              |
| 8      | Wines, musts                                                         | AB-Wines, musts                                                         |
| 9      | All animal feed products                                             | AF Animal Feed-All                                                      |
| 10     | Feed additives, premixtures                                          | AF-Feed additives, premixtures                                          |
| 11     | Feed materials, compound feed                                        | AF-Feed materials, compound feed                                        |
| 12     | Other animal feed                                                    | AF-Other animal feed                                                    |
| 13     | All animal products                                                  | AP Animal Products-All                                                  |
| 14     | Eggs and egg products                                                | AP-Eggs and egg products                                                |
| 15     | Honey and royal jelly                                                | AP-Honey and royal jelly                                                |
| 16     | Meat and edible offal                                                | AP-Meat and edible offal                                                |
| 17     | Milk and milk products                                               | AP-Milk and milk products                                               |
| 18     | Other animal products                                                | AP-Other animal products                                                |
| 19     | All food additives                                                   | FA Food additives-All                                                   |
| 20     | Colourings (natural & synthetic )                                    | FA-Colourings (natural & synthetic )                                    |
| 21     | Flavourings (natural & synthetic)                                    | FA-Flavourings (natural & synthetic)                                    |
| 22     | Other food additives                                                 | FA-Other food additives                                                 |
| 23     | Protein based ingredients                                            | FA-Protein based ingredients                                            |
| 24     | Sweeteners                                                           | FA-Sweeteners                                                           |
| 25     | All fats and oils                                                    | FO Fats and Oils-All                                                    |
| 26     | Animal fat (excluding butter)                                        | FO-Animal fat (excluding butter)                                        |
| 27     | Fish oil                                                             | FO-Fish oil                                                             |
| 28     | Olive oil                                                            | FO-Olive oil                                                            |
| 29     | Other fats and oils                                                  | FO-Other fats and oils                                                  |
| 30     | Vegetable fats and oils (excluding olive oil)                        | FO-Vegetable fats and oils (excluding olive oil)                        |
| 31     | All non-alcoholic beverages                                          | NA Non-Alcoholic beverages-All                                          |
| 32     | Fruit and vegetable juices, concentrates, nectars, purees, smoothies | NA-Fruit and vegetable juices, concentrates, nectars, purees, smoothies |
| 33     | Other non-alcoholic beverages                                        | NA-Other non-alcoholic beverages                                        |
|        |                                                                      |                                                                         |

#### Table 3.2 Commodity categories

# Authent-Net

# Food Authenticity Research Network

| 34 | Soft drinks, sodas                                                               | NA-Soft drinks, sodas                                                               |
|----|----------------------------------------------------------------------------------|-------------------------------------------------------------------------------------|
| 35 | Sports, energy drinks                                                            | NA-Sports, energy drinks                                                            |
| 36 | Water (including mineral, aerated, flavoured or sweetened)                       | NA-Water (including mineral, aerated, flavoured or sweetened)                       |
| 37 | All processed foods                                                              | PF Processed Foods-All                                                              |
| 38 | Chocolate and chocolate-based confectionery                                      | PF-Chocolate and chocolate-based confectionery                                      |
| 39 | Condiments and sauces                                                            | PF-Condiments and sauces                                                            |
| 40 | Jams, jellies and marmalades and other processed fruit-based foods               | PF-Jams, jellies and marmalades and other processed fruit-based foods               |
| 41 | Other processed foods                                                            | PF-Other processed foods                                                            |
| 42 | Sugar-based confectionery                                                        | PF-Sugar-based confectionery                                                        |
| 43 | Sugars - as defined in Directive 2001/111/EC, treacle, molasses and other sugars | PF-Sugars - as defined in Directive 2001/111/EC, treacle, molasses and other sugars |
| 44 | Vinegar                                                                          | PF-Vinegar                                                                          |
| 45 | All plants and plant products                                                    | PP plants and plant products-All                                                    |
| 46 | Cereals and cereal products                                                      | PP-Cereals and cereal products                                                      |
| 47 | Cocoa and cocoa preparations                                                     | PP-Cocoa and cocoa preparations                                                     |
| 48 | Coffee                                                                           | PP-Coffee                                                                           |
| 49 | Fruits (fresh, dried,)                                                           | PP-Fruits (fresh, dried,)                                                           |
| 50 | Herbal infusions                                                                 | PP-Herbal infusions                                                                 |
| 51 | Herbs and Spices                                                                 | PP-Herbs and Spices                                                                 |
| 52 | Nuts, nut products and seeds                                                     | PP-Nuts, nut products and seeds                                                     |
| 53 | Other plants and plant products                                                  | PP-Other plants and plant products                                                  |
| 54 | Tea (including flavoured tea)                                                    | PP-Tea (including flavoured tea)                                                    |
| 55 | Vegetables (fresh, dried,)                                                       | PP-Vegetables (fresh, dried,)                                                       |
| 56 | All infant foods, health foods, supplements                                      | SF Infant foods, health foods, supplements-ALL                                      |
| 57 | All seafood                                                                      | SE SeaFood-All                                                                      |
| 58 | Dietary supplements                                                              | SF-Dietary supplements                                                              |
| 59 | Fish and fish products                                                           | SE-Fish and fish products                                                           |
| 60 | Functional food ingredients                                                      | SF-Functional food ingredients                                                      |
| 61 | Infant formula                                                                   | SF-Infant formula                                                                   |
| 62 | Other diet and specific nutrition products                                       | SF-Other diet and specific nutrition products                                       |
| 63 | Other seafood (crustaceans, bivalve molluscs, cephalopods)                       | SE-Other seafood (crustaceans, bivalve molluscs, cephalopods)                       |